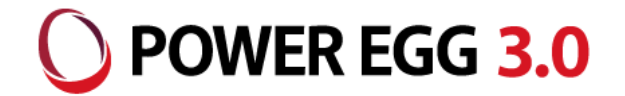

# POWER EGG3.0 Ver3.1c 新機能ご紹介資料

2019年9月 ディサークル株式会社

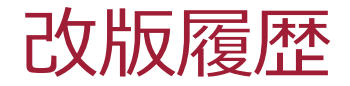

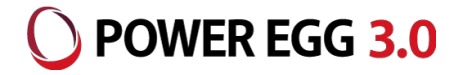

| 修正日·版           | 修正箇所・内容                   |
|-----------------|---------------------------|
| 2019/09/17 1.0版 | 初版 発行                     |
| 2019/11/01 2.0版 | バージョンアップに伴う留意事項(4.と5.)を追記 |

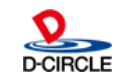

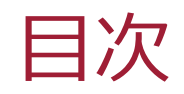

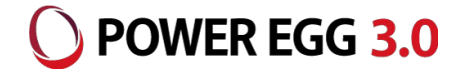

- 1. バージョンアップの機能強化ポイント
- 2. 動作環境について
- 3. 機能每強化内容
- 4. バージョンアップに伴う留意事項
- 5. その他変更内容

付録 Ver3.0c サービスリリース概要

※Ver3.0cにつきましては、サービスリリース1~3において機能追加を行っております 付録では主なポイントのみ記載しております

・スマートフォンUI/UXの改善

·Oracle Java有償化対応

·経費精算 消費税軽減税率対応

詳細内容につきましては「POWER EGG3.0 Ver3.0cサービスリリース3 ご紹介資料」を参照ください

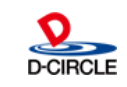

### 1. 機能強化ポイント

O POWER EGG 3.0

Ver3.1cでは、以下のポイントにて機能強化を行っております。

- スマートフォン版の機能強化
  - ナビビュー(4分割)の操作性を改善
    - ✓ 画面下部の一覧表示部分にPC版と同様に各種情報が表示
    - ✓ 画面下部の横スワイプで情報表示の切り替え
    - ✓ 縮小表示でもアイコンが表示
  - Webデータベースの利用範囲が拡大
    - ✓ WebDB間連携項目の連携先情報が表示可能
    - ✓ レコード登録・編集機能の提供
    - 汎用申請機能の提供
    - ✓ スマートフォンからの汎用申請機能の提供
    - ✓ 申請画面の作成もカンタンに

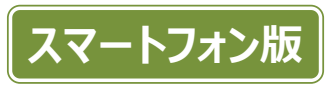

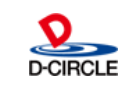

### 機能強化ポイント

■ スマートフォン版の機能強化

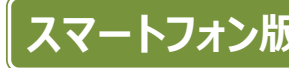

) POWER EGG 3.0

- 内容表示画面の横スワイプでの前レコード/次レコード表示が可能
  - 社内メール、ワークフロー、Webデータベースなどのデータ照会がカンタンに
- タップ数を減らすための改善

スケジュールの参加回答、社内メールの確認ボタンを内容表示画面内に配置

- その他
  - 電子会議室の内容表示画面の先頭に「件名」を表示
  - 伝言メモ送信一覧の既読情報の表示を改善
  - ブックマークと閲覧履歴をそれぞれメニュー起動可能に
- シングルサインオン機能強化
  - SAMLでのシングルサインオンに対応
    - Office365とのOpenIDによるシングルサインオンに加え、SAML2.0認証に対応

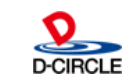

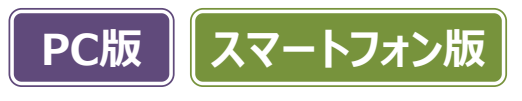

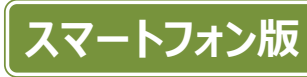

### 1. 機能強化(ナビビュー)

**POWER EGG 3.0** 

アイコンをタップすると、PC版のナビビューと同様に新着・未処理のデータ一覧が表示されます

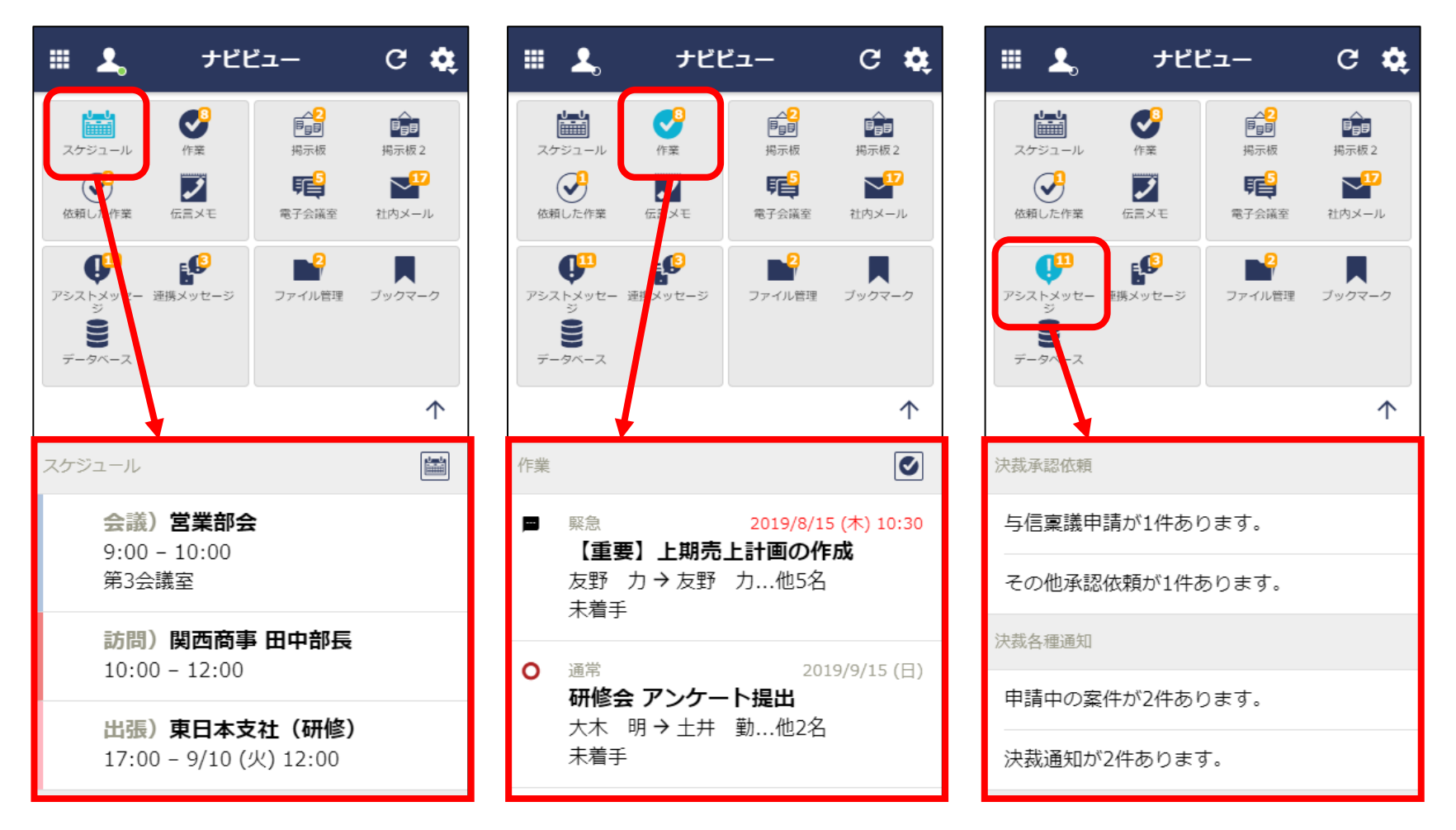

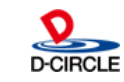

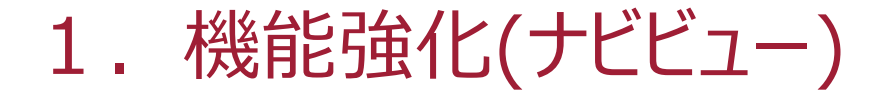

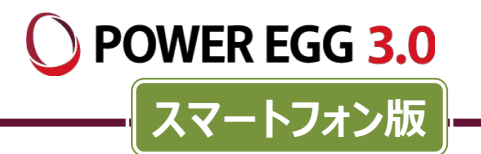

#### データー覧をタップすると内容表示画面に遷移します 各機能を起動する際はメニュー または アイコンをタップします

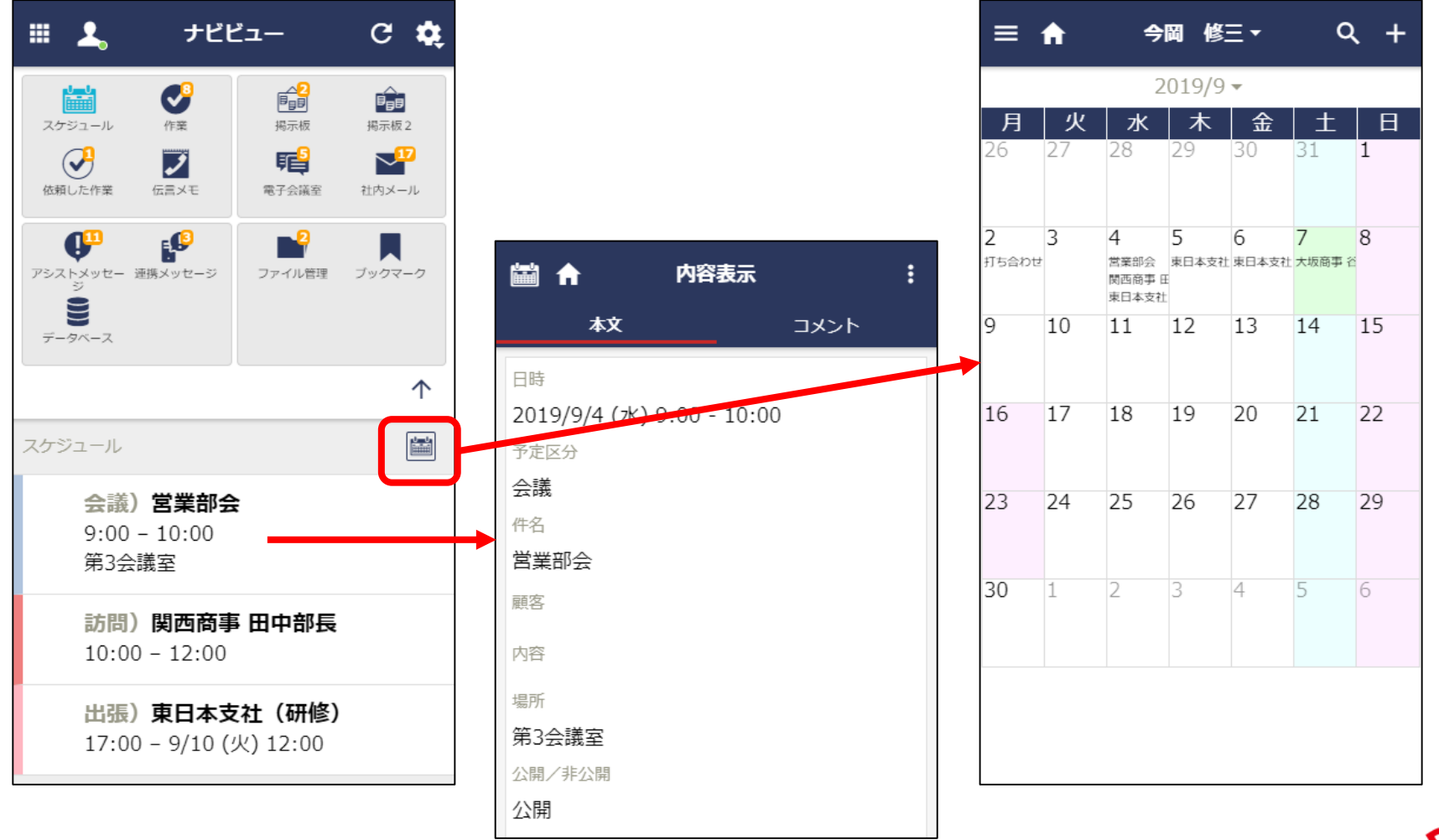

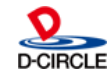

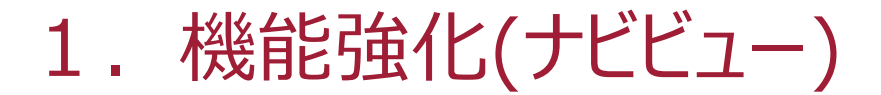

**POWER EGG 3.0** 

画面下部の一覧を横スワイプすると前/次のアイコンタップ時のデータ一覧が表示され ます

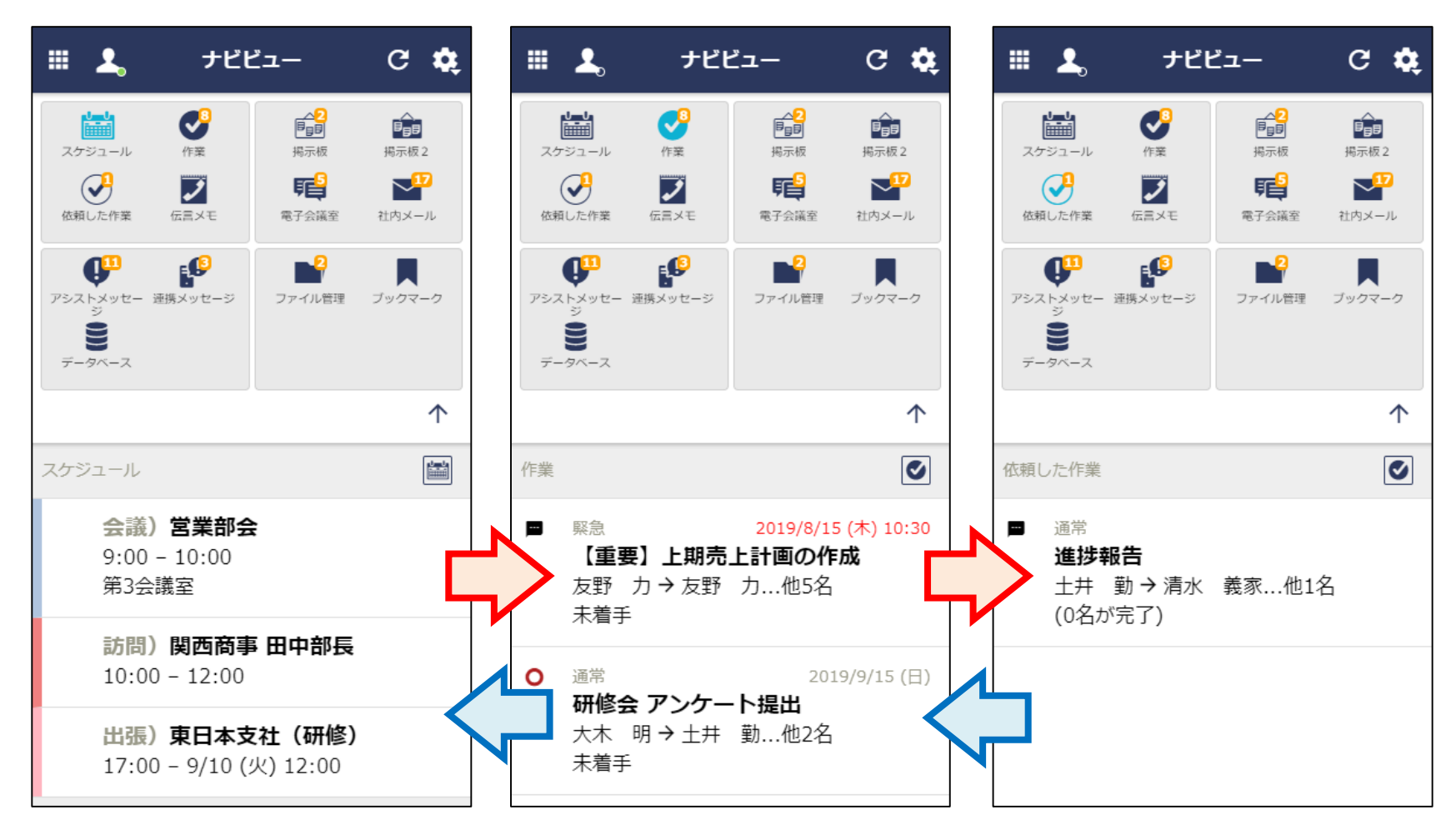

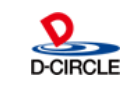

1. 機能強化(ナビビュー)

∠4分割実示>

4分割表示でアイコン表示部分を縮小表示すると横一列に並ぶように改善を行いました(Ver3.0cではアイコンは表示されず、全体の未処理件数のみが表示)

8

く縮小表示>

| C 🎎 🏼 よ ナビビュー                        |                                                                                                    |
|--------------------------------------|----------------------------------------------------------------------------------------------------|
|                                      |                                                                                                    |
| →→→→→→→→→→→→→→→→→→→→→→→→→→→→→→→→→→→→ |                                                                                                    |
| ● 与信稟議申請が1件あります。                     |                                                                                                    |
| <sup>評理 ブックマーク</sup> その他承認依頼が2件あります。 |                                                                                                    |
| 決裁各種通知                               |                                                                                                    |
| ↑ 申請中の案件が2件あります。                     |                                                                                                    |
| 決裁通知が2件あります。                         |                                                                                                    |
| グループウェア                              |                                                                                                    |
| スケジュールコメントが2件あります                    | す。                                                                                                    |
| 作業依頼の新着が2件あります。                      |                                                                                                    |
| 社内メールの新着が17件あります。                    |                                                                                                    |
|                                      |                                                                                                    |
|                                      | <ul> <li>C ◆</li> <li>第一番</li> <li>第二番</li> <li>第二番</li></ul> |

| III 🚨   | ナビビュー      | C 🗱         |
|---------|------------|-------------|
|         |            | <b>49</b> V |
| 決裁承認依頼  |            |             |
| 与信稟議申請  | が1件あります。   |             |
| その他承認依  | マ頼が2件あります。 |             |
| 決裁各種通知  |            |             |
| 申請中の案件  | が2件あります。   |             |
| 決裁通知が2  | 件あります。     |             |
| グループウェア |            |             |
| スケジュール  | /コメントが2件あり | ます。         |
| 作業依頼の新  | 着が2件あります。  |             |
| 社内メールの  | 新着が17件あります | す。          |
| 社内メールの  | シコメントが1件あり | ます。         |

<(参考)Ver3.0cの縮小表示>

POWER EGG 3.0

スマートフォン版

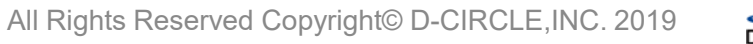

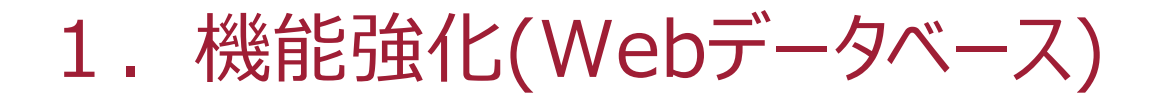

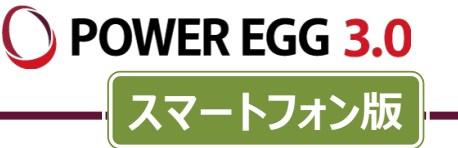

### レコードの登録・編集が可能となりました

#### <レコードの登録>

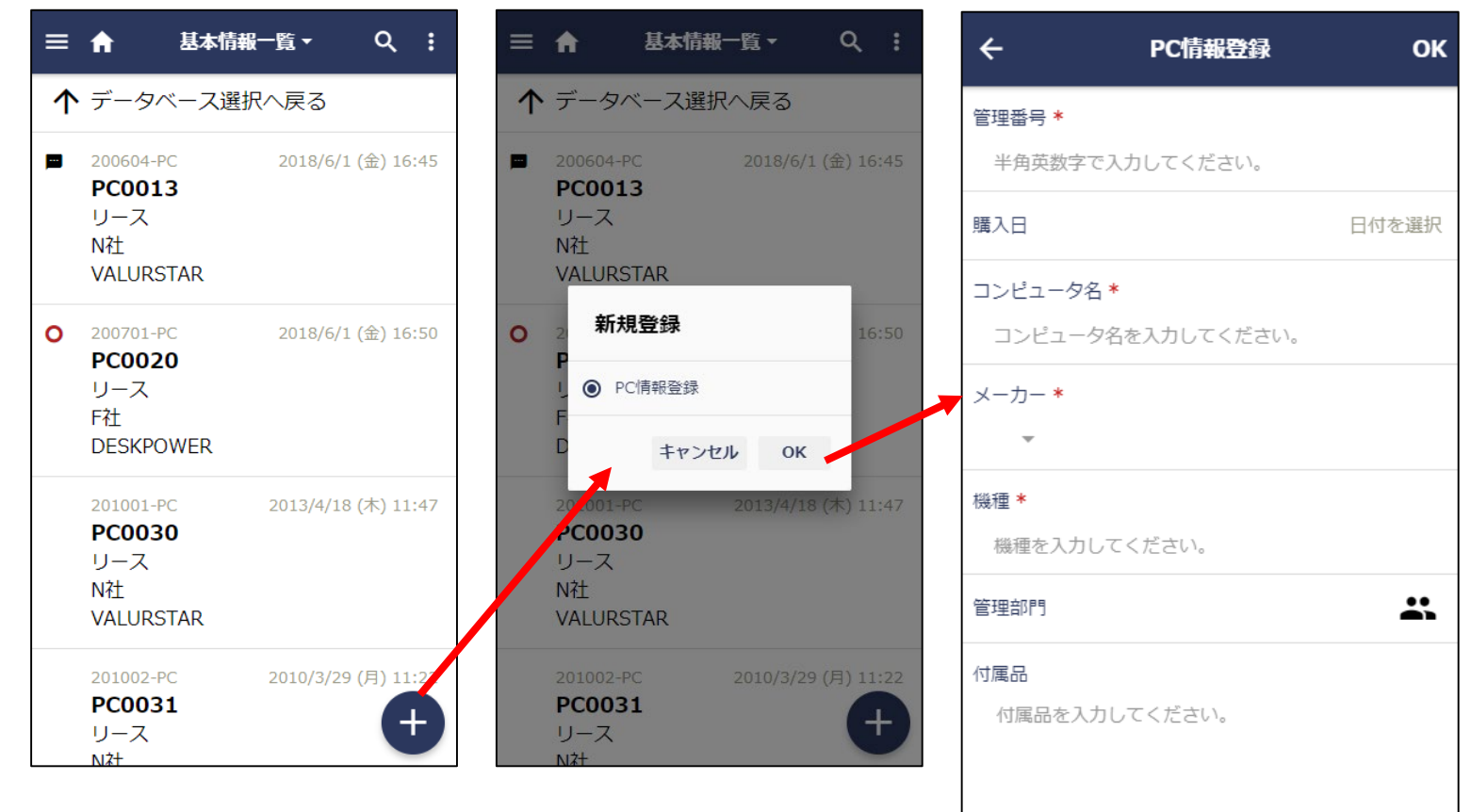

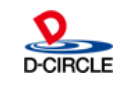

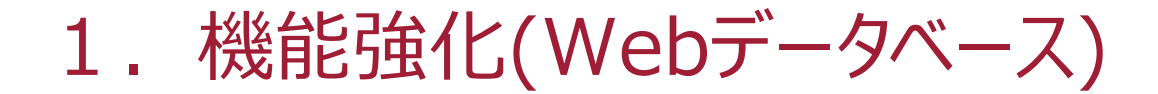

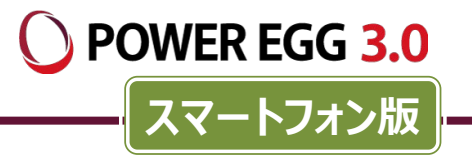

### レコードの登録・編集が可能となりました

<レコードの編集>

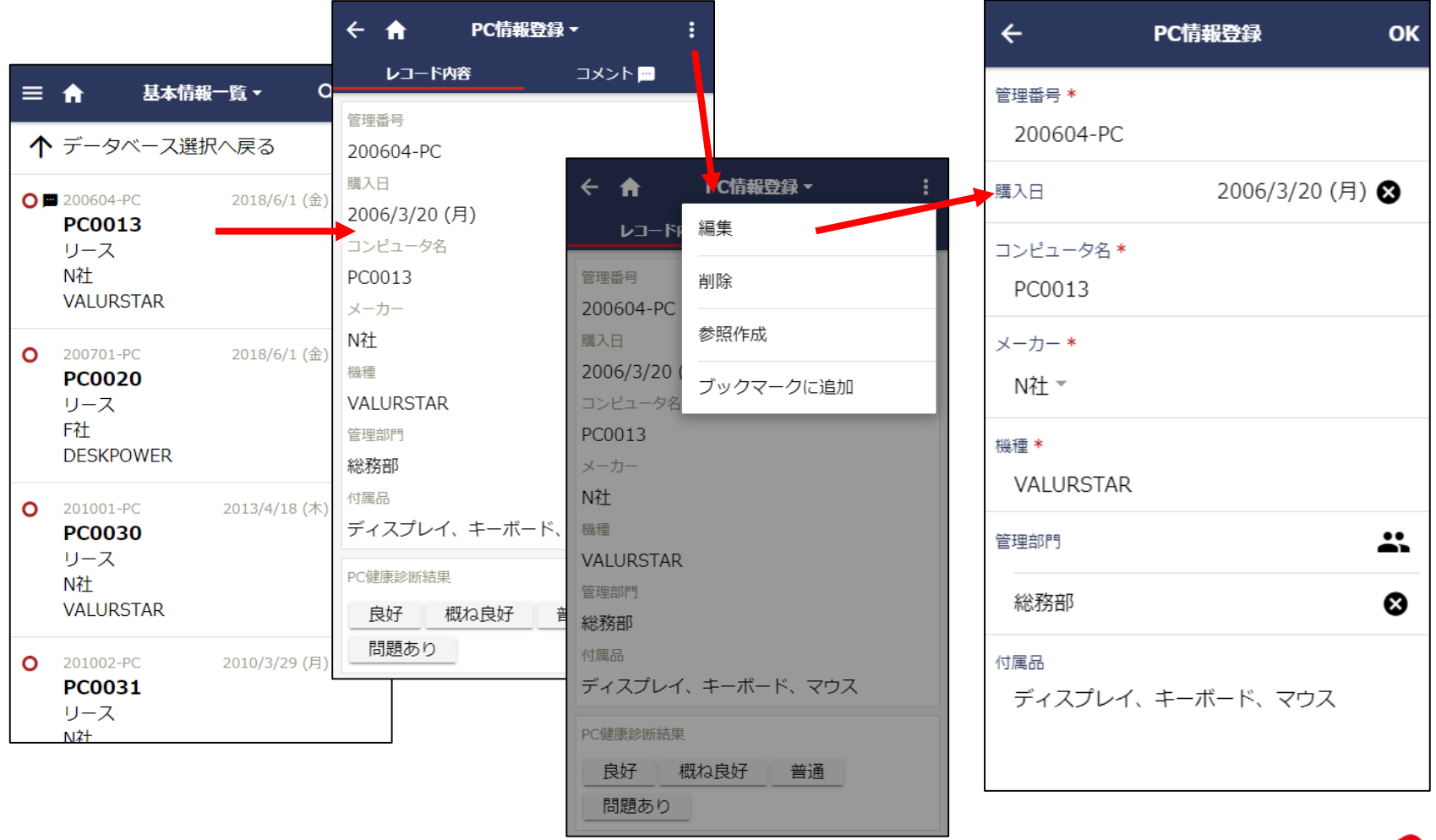

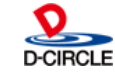

### 機能強化(Webデータベース)

#### WebDB間連携項目の連携先情報がPC版と同様に表示可能となりました

| ← 合 PC情報登録 ▼     | :                                     |                          |               |                        |
|------------------|---------------------------------------|--------------------------|---------------|------------------------|
| レコード内容 コメン       | 購入区分                                  |                          |               |                        |
|                  | リース                                   |                          |               |                        |
| 管理番号             | リース会社                                 |                          |               |                        |
| 200604-PC        | 00リース                                 |                          |               |                        |
| 購入日              | リース満了予定日                              |                          |               |                        |
| 2006/3/20 (月)    | 2012/3/31 (土)                         |                          |               | _                      |
| コンピュータ名          | 月額リース料                                | X 🔶 ソフト使用一覧              | - Q :         |                        |
| PC0013           | 500円                                  |                          | ~ ·           |                        |
| メーカー             | 再リース                                  | 詳細検索(設定済)                | 8             | ← 倉 使用ソフト登録            |
| N社               |                                       |                          |               |                        |
| 機種               |                                       | ↑ テータベース選択へ戻             | 3             |                        |
| VALURSTAR        | 院葉日                                   | PC0013                   | 2006/4/5 (7k) | PC                     |
| 管理部門             | 登録日時                                  | Wicrosoft Ofice          | 2000/1/0 (30) | PC0013                 |
| 総務部              | 2006/3/22 (7k) 15·20                  | 2003                     |               | ソフトウェア名                |
|                  | 2000/3/22 (3K) 13.20<br>容録者           | 大石 学                     |               | Wicrosoft Ofice        |
| ティスプレイ、キーホード、マウス | 大石 学                                  | 2013/7/1 (月) 13:37       |               | バージョン                  |
| PC健康診断結果         | 最終更新日時                                | PC0013                   | 2008/4/1 (火)  | 2003                   |
| 良好概ね良好普通         | 2018/6/1 (金) 16:45                    | Edobe Reader             |               |                        |
| <u></u><br>問題あり  |                                       | 8                        |               |                        |
|                  | 日比野和恵                                 | 入位 子<br>2013/7/1(月)13·37 |               |                        |
|                  |                                       |                          |               |                        |
|                  | ソフトウェア使用状況管理 +                        |                          |               |                        |
|                  | PC インストール日 ソフトウェア名 /                  |                          |               |                        |
|                  | PC0013 2006/4/5 (水) Wicrosoft Ofice 2 |                          |               |                        |
|                  | PC0013 2008/4/1 (火) Edobe Reader 8    |                          |               |                        |
|                  | すべてを表示                                |                          | Ŧ             |                        |
|                  |                                       | 11 All Rights Reser      | ved Copyrial  | ht© D-CIRCLE,INC. 2019 |

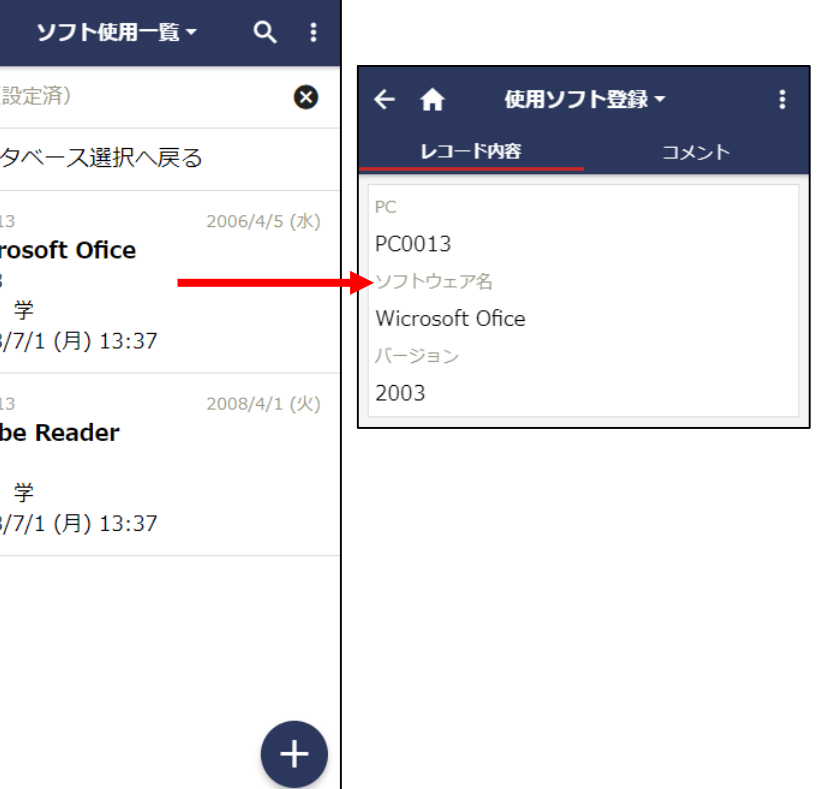

D-CIRCL

POWER EGG 3.0

スマートフォン版

### 1. 機能強化(Webデータベース)

#### WebDB間連携項目の連携先に対してPC版と同様にレコード登録も可能です

| ← 合 PC情報登録 →       |                                                                              | 1 |                                                 |               |        |              |    |
|--------------------|------------------------------------------------------------------------------|---|-------------------------------------------------|---------------|--------|--------------|----|
| <b>レコード内容</b> コメンド | 購入区分                                                                         |   |                                                 |               |        |              |    |
|                    | リース                                                                          |   |                                                 |               |        |              |    |
| 管理番号               | リース会社                                                                        |   |                                                 |               |        |              |    |
| 200604-PC          | 00U-Z                                                                        |   |                                                 |               |        |              |    |
| 購入日                | リース満了予定日                                                                     |   |                                                 |               |        |              |    |
| 2006/3/20 (月)      | 2012/3/31 (土)                                                                |   |                                                 |               |        |              |    |
| コンピュータ名            | 月額リース料                                                                       |   |                                                 |               |        |              |    |
| PC0013             | 500円                                                                         |   | ← ↑ PC情報登録、                                     |               |        |              |    |
| メーカー               | 再リース                                                                         |   | レコード内容                                          | コメント 🥅        |        |              |    |
| N社                 |                                                                              |   |                                                 |               |        |              |    |
| 機種                 |                                                                              |   |                                                 |               |        |              |    |
| VALURSTAR          | 廃棄日                                                                          |   | 廃棄日                                             |               | ~      |              | 01 |
| 管理部門               |                                                                              |   |                                                 |               | ×      | 使用ソノト登録      | OK |
| 総務部                | 登録日時                                                                         |   | · 登録日時                                          |               | PC *   |              | 2  |
| 付属品                | 2006/3/22 (水) 15:20                                                          |   | 2006/37137-2112.37                              |               |        |              |    |
| ディスプレイ、キーボード、マウス   | 登録者                                                                          |   | 登録者 新規登録                                        |               | PC0013 |              | ⊗  |
| 1000使序录》版绘田        | 大石学                                                                          |   | 大白                                              |               |        |              |    |
| PC健康影例和未           | 最終更新日時                                                                       | 1 | 最終更和 (●) 使用ソノト登録                                |               | ソフトウェア | 名*           |    |
| 良好  概ね良好  普通       | 2018/6/1 (金) 16:45                                                           |   | 2018/                                           | OK            | ソフトウェ  | ア名を入力してください。 |    |
| 問題あり               | 最終更新者                                                                        |   | 最終更新                                            | OK -          | バージョン  |              |    |
| ·                  | 日比野 知恵                                                                       |   | 日比野知思                                           |               | バーミジョン | を入力してください。   |    |
| ſ                  | ソフトウェア使用状況管理 +                                                               |   | ソフトウェア使用状況管理                                    | +             |        |              |    |
|                    |                                                                              |   |                                                 |               |        |              |    |
|                    | PC 1ンストール日 ソフトウェア治 /                                                         |   | PC インストール日 ソ                                    | フトウェア名 ノ      |        |              |    |
|                    | PC0013 2000/4/5 (元) Wicrosoft Office 2<br>PC0013 2008/4/1 (火) Edobe Reader 8 |   | PC0013 2000/4/3 (水) W<br>PC0013 2008/4/1 (火) Fd | lobe Reader 8 |        |              |    |
|                    |                                                                              |   |                                                 |               |        |              |    |
|                    | すべてを表示                                                                       |   | すべてを表示                                          | >             |        |              |    |
|                    |                                                                              |   |                                                 |               |        |              | 0  |

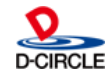

POWER EGG 3.0

スマートフォン版 -

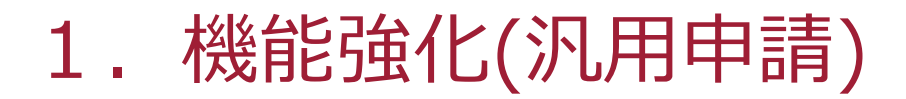

**POWER EGG 3.0** 

### 汎用申請が可能となりました

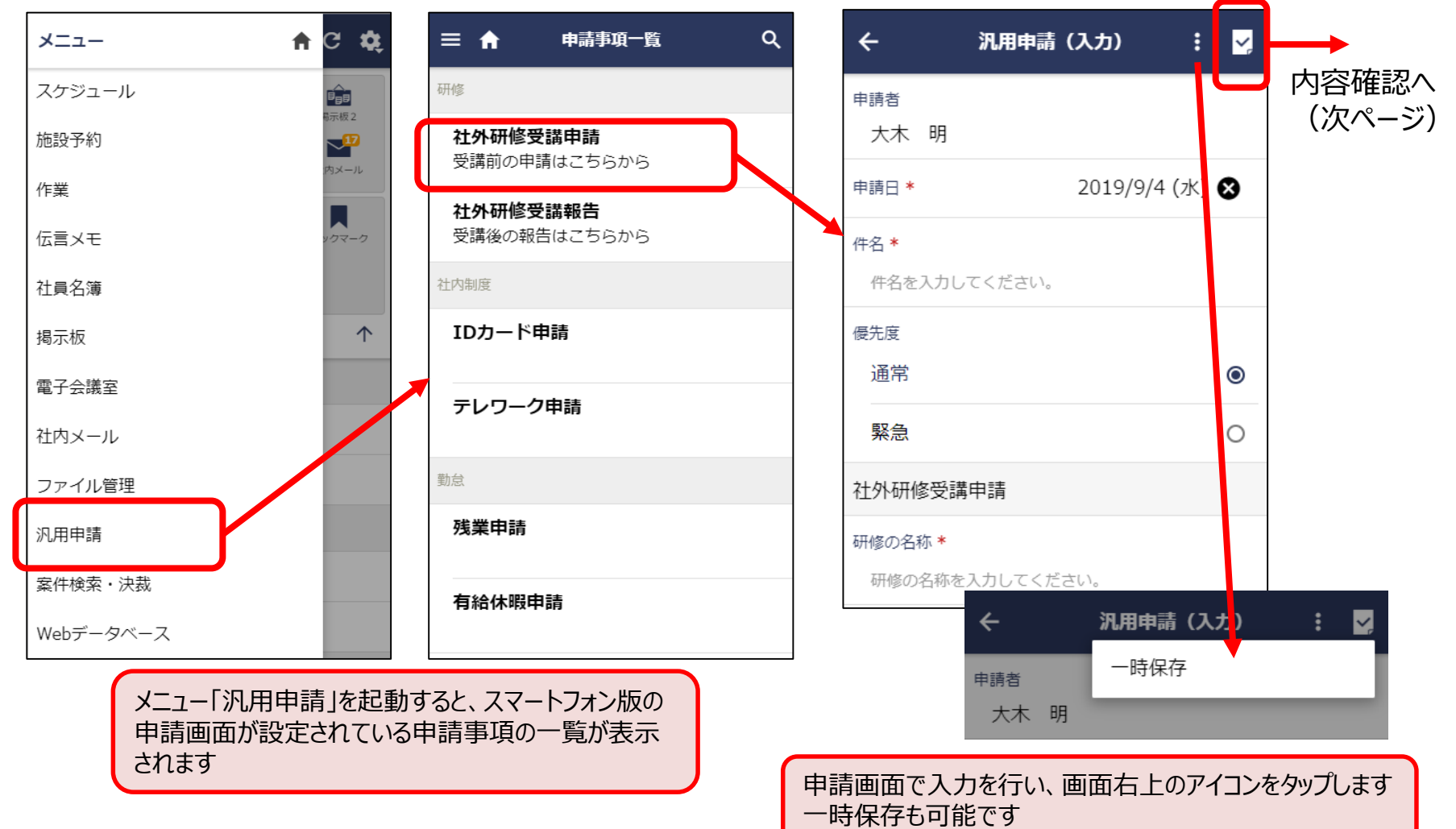

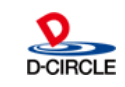

**POWER EGG 3.0**スマートフォン版

### 汎用申請が可能となりました

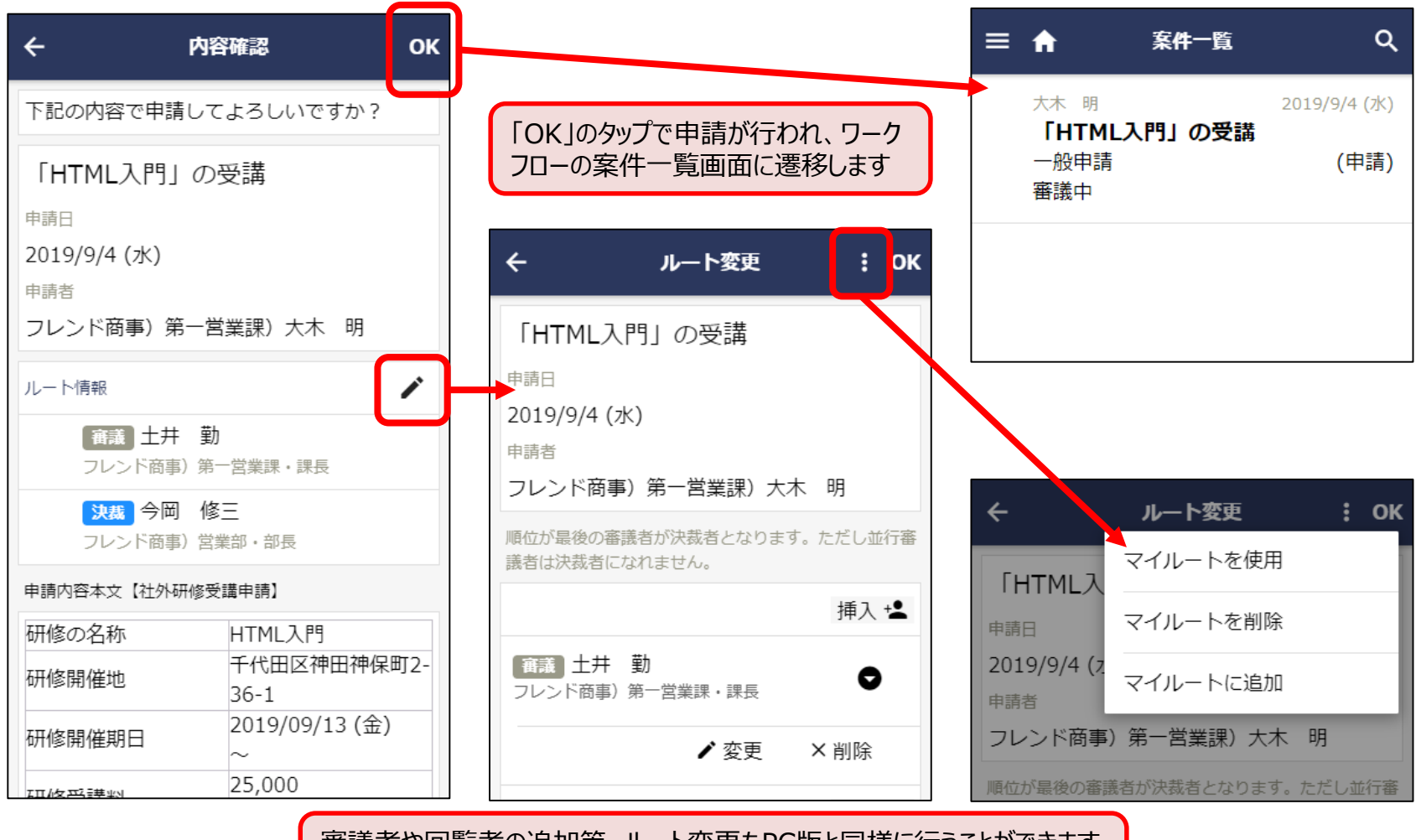

審議者や回覧者の追加等、ルート変更もPC版と同様に行うことができます マイルート設定機能もPC版と同様です

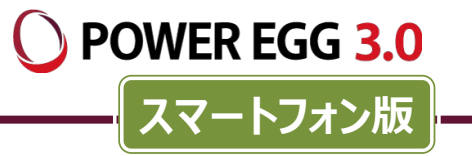

#### 汎用申請が可能となりました

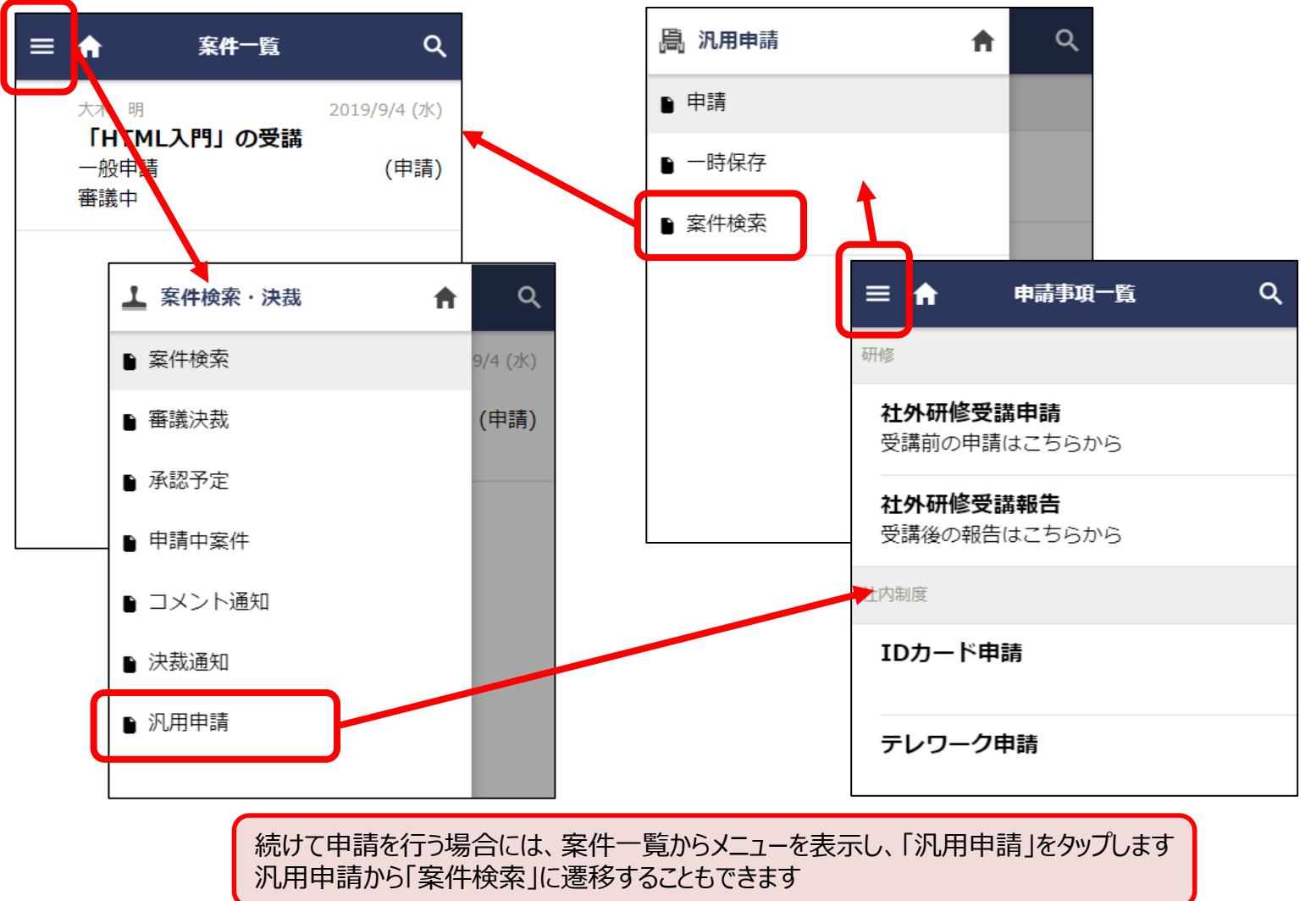

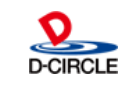

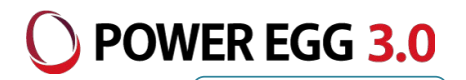

設定画面

PC版の申請画面からスマートフォン版の申請画面を変換します スマートフォン版の申請画面は1から登録する必要がありません

※スマートフォン版での申請画面はPC版の申請画面が登録されていることが前提となります

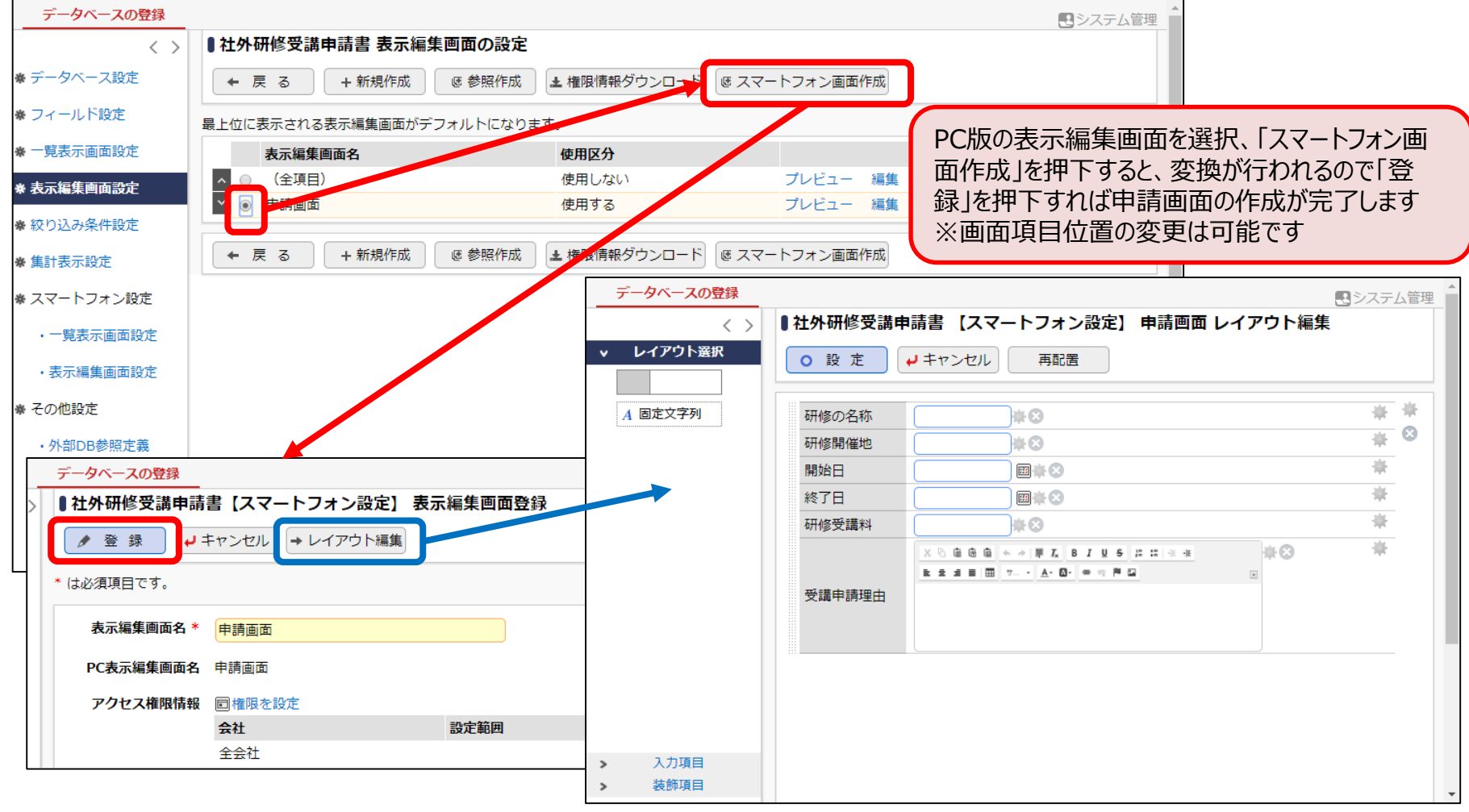

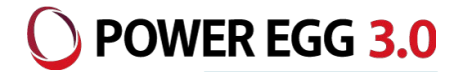

設定画面

D-CIRCLE

### スマートフォン版の申請画面が変換されているか判別できます

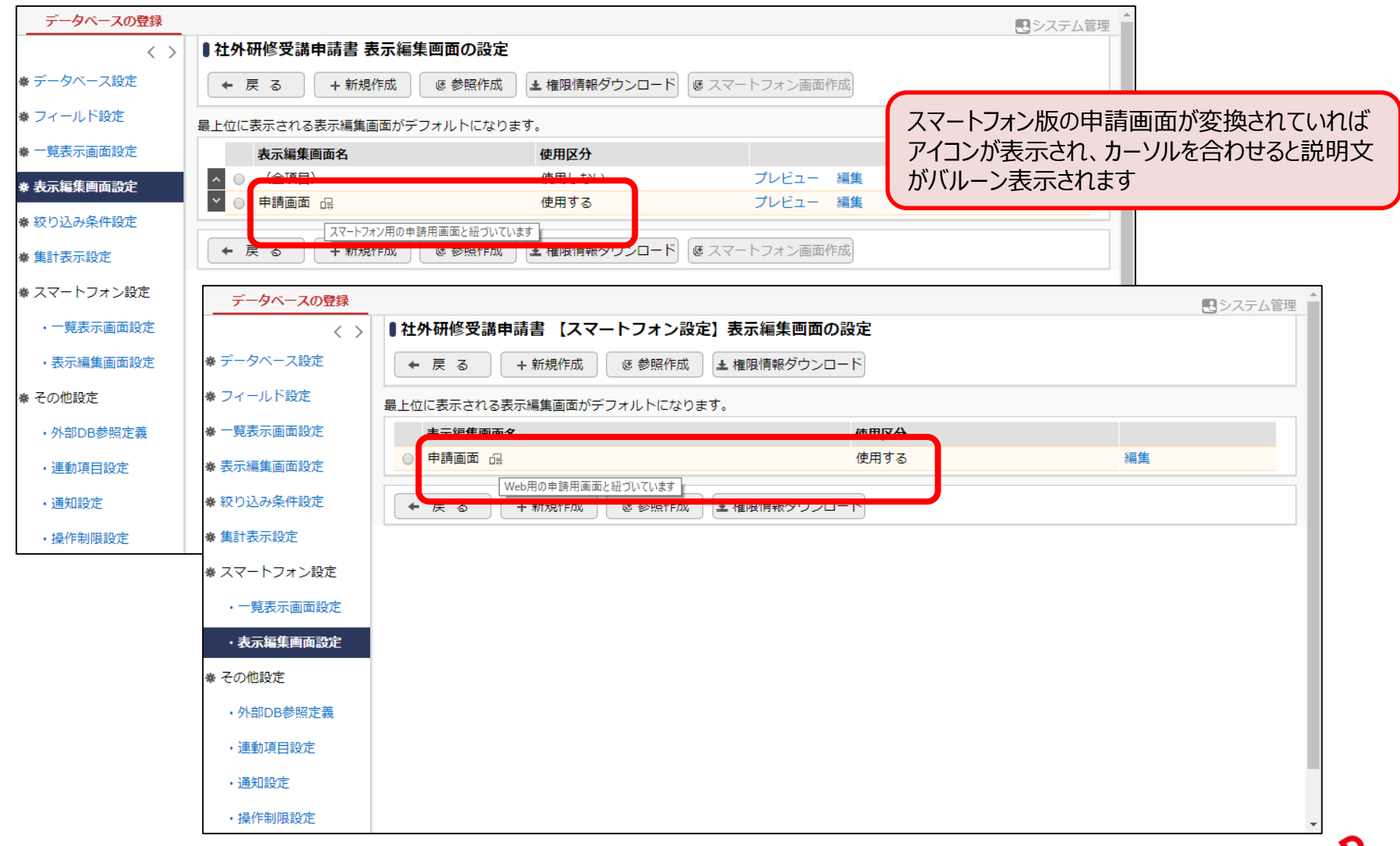

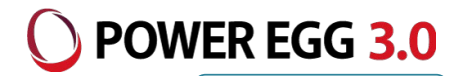

設定画面

### 申請事項でスマートフォン版の申請を行うかを指定します

※スマートフォン版での申請画面がPC版の申請画面から変換されていることが前提となります

| 申請分類・申請事   | 項の登録                                                    | A                      |
|------------|---------------------------------------------------------|------------------------|
| ●申請事項の登    | · · · · · · · · · · · · · · · · · · ·                   |                        |
| ○ 登録       | +キャンセル                                                  |                        |
|            |                                                         |                        |
| * は必須項目です。 |                                                         |                        |
| 7          | 分類 フレンド商事/稟議書・諸申請                                       |                        |
| 申請         | 分類人事福祉                                                  |                        |
| 申請事        | I項 * 社外研修受講申請                                           |                        |
| フォーマ       | <b>'ット</b> ●データベース ●使用しない                               |                        |
| データベース選    | 訳★ ■検索して指定                                              |                        |
|            | 社外研修受講申請書 図 削除 データベース定義を編集する                            | スマートフォン版の申請画面が変換されていれば |
|            | データベースを選択してください。                                        | 「スマートフォン申請用画面が表示され、申請を |
| 申請用國       | 面* 申請画面 ▼                                               | 行うか否かを指定するのみで設定が完了します  |
|            | データベースを使用する場合は、申請用画面を選択してください。                          |                        |
| 7-52       | フォン 申請画面                                                |                        |
| 申請用        | 画面 □スマートフォンから申請する                                       |                        |
|            | スマートフォンから申請する場合チェックしてください。汎用申請データベースの設定でスマートフォン申請用画面の作成 | 成が必要です。                |
| 追記用        | 画面 同時画面                                                 |                        |
|            |                                                         |                        |
|            | 審議・回覧中に追記を行う場合は、追記用画面を選択してください。追記時に選択した画面のアクセス権限がチェックされ | れます。参照可以上の権限がない場合は追記用画 |
|            | 面に使用できません。                                              |                        |
| 追記可能グル     | <b>ープ</b>                                               |                        |
|            | 〈選択してください〉                                              |                        |
|            | 審議・回覧中に修正・追記を行う場合は、追記可能グループを選択してください。<br>               |                        |

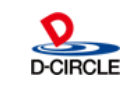

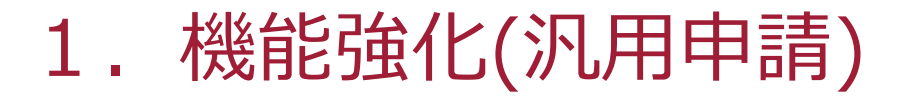

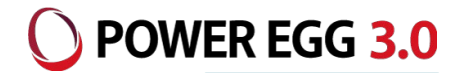

設定画面

#### PC版の申請画面からスマートフォン版の申請画面を変換します

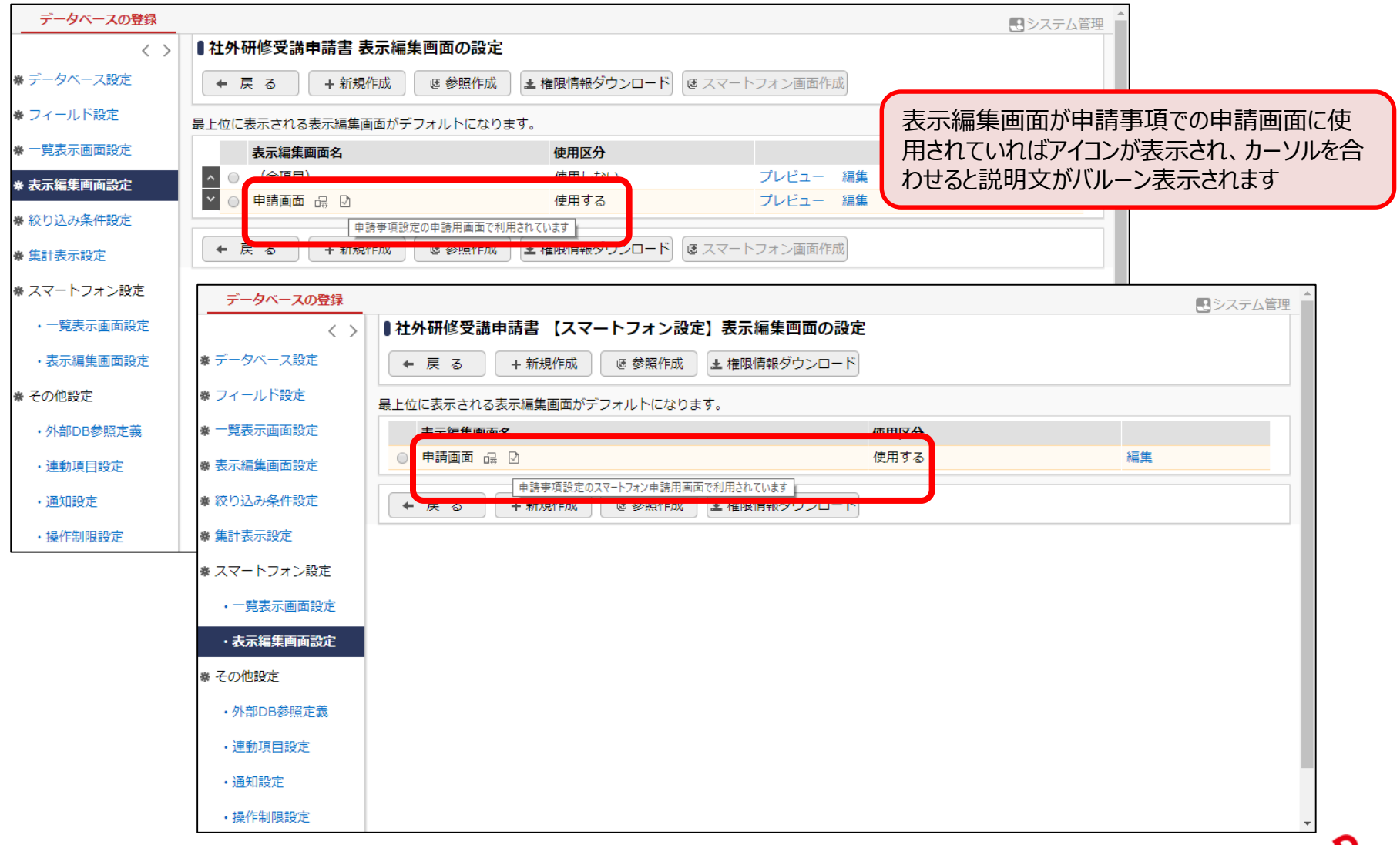

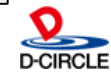

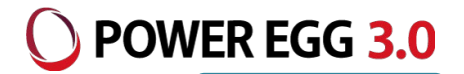

設定画面

#### スマートフォン版の申請画面はPC版の申請画面と入力項目数や配置が一致してい ないと申請できません

| データベースの登録   |                  | ■システム管理                                                                                                    |
|-------------|------------------|----------------------------------------------------------------------------------------------------|
| < >         | ■社外研修受講申請書 表     | 長示編集画面の設定                                                                                                    |
| ♣ データベース設定  | ← 戻 る + 新規       | 作成<br><br><br< th=""></br<> |
| ♣ フィールド設定   | 最上位に表示される表示編集画   | 画面がデフォルトになります。                                                                                                    |
| ★ 一覧表示画面設定  | 表示編集画面名          | 使用区分                                                                                                    |
| ※ 表示编集画面設定  |                  | 使用しない プレビュー編集                                                                                                    |
| ※ 統わ込み冬件設定  |                  | 使用する プレビュー 編集                                                                                                    |
| ★ 集計表示設定    | ← 戻 る + 新規       | 作成 @ 参照作成 】 <b>』 権限情報ダウンロード</b> @ スマートフォン画面作成                                                                                                    |
| 豢 スマートフォン設定 | データベースの登録        | 〈 < 不一致時のエラー画面 >                                                                                                    |
| ・一覧表示画面設定   | < >              | ●社外研修受講申請書【スマートフォン設定】表示編集画面の設定                                                                                                    |
| ・表示編集画面設定   | ♣ データベース設定       | <ul> <li>← 戻 る + 新規作成 じ 参照作成 ▲ 権限情報ダウンロード</li> </ul>                                                                                                    |
| ∗ その他設定     | ♥ フィールド設定        | 最上位に表示される表示編集画面がデフォルトになります。<br>指定された申請事項はスマートフォンから申                                                                                                    |
| ・外部DB参照定義   | ♣ 一覧表示画面設定       | 表示編集画画名 使用 請できません。システム管理者に連絡してく                                                                                                    |
| ・連動項目設定     | 秦 表示編集画面設定       | ◎ 申請画面 c <sup>2</sup> ! 2 使用 使用 ださい。                                                                                                    |
| ・通知設定       | ♣ 絞り込み条件設定       | ◆ 戻 る + 新規作成 @ 参照作成 → 権限情報ダウンロード                                                                                                    |
| ・操作制限設定     | ♣ 集計表示設定         |                                                                                                    |
|             | ー<br>参 スマートフォン設定 |                                                                                                    |
|             | ・一覧表示画面設定        |                                                                                                    |
|             | ・表示編集画面設定        |                                                                                                    |
|             | * その他設定          | PC版の申請画面とスマートフォン版の申請画面は画面内の入力項目や配                                                                                                    |
|             | • 外部DB参昭定義       | 直、表示項日制御、必須項日制御の内谷か一致していない場合、スマー<br>していい、「「「「「」」、「「」「」」、「「」」、「」、「」、「」、「」、「」、「」、「                                                                                                    |
|             | 海動西口の一支          | トノオノ放ぐ中請を行うことかぐさません                                                                                                    |
|             | • 建新煤田設定         | 一 我していない衣示榊集画山は一見上に「!」 パイコノか衣示されま9                                                                                                    |
|             | ・通知設定            | 0                                                                                                    |
|             | ・操作制限設定          |                                                                                                    |

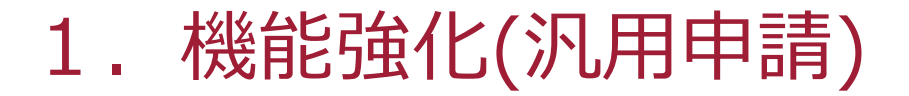

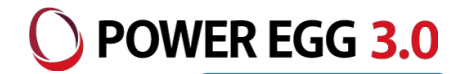

設定画面

### 申請事項の編集画面から汎用申請データベースの設定を行うことができます

| 申請分類・申請事項の登録     | 禄                                                                                                    |               |             |                  | ▲<br>      |                                      |
|------------------|----------------------------------------------------------------------------------------------------|---------------|-------------|------------------|------------|--------------------------------------|
| ■申請事項の編集         |                                                                                                    |               |             |                  |            |                                      |
| <b>○</b> 変更 ×    | 削除 →キャンセル @参照作成                                                                                                    |               |             |                  |            |                                      |
| は必須項目です。         |                                                                                                    |               |             |                  |            |                                      |
| 大分類              | フレンド商事/稟護書・諸申請                                                                                                    | 「テータイ         | >ー人正義を構     | 扁果りる」リ.          | シリを押下すると、1 | 史用している汎用申請テー                         |
| 申請分類             | 人事福祉                                                                                                    | <u> </u>      | 設正画面から      | リワインドワ           | で表示され、各種語  | 没定を行うことかできます                         |
|                  |                                                                                                    | ※テータ          | ベースの外部      | 出力や削除            | 家かできないなと探  | 作には制限かあります                           |
| 申請事項 *           | 社外研修受講申請                                                                                                    |               |             |                  |            |                                      |
|                  |                                                                                                    |               |             |                  |            |                                      |
| フォーマット           |                                                                                                    |               |             |                  |            |                                      |
| テータヘース選択         | 红外町修支請申請者 データハー人正義を編集9る     カー     ホテエ     ホーター     ホーター     ホー     ホー     ホーター     ホー     ホーター     ホーター     ホーター     ホーター     ホーター     ホーター     ホーター     ホーター     ホーター     ホーター     ホーター     ホーター     ホーター     ホーター     ホーター     ホーター     ホーター     ホーター     ホーター     ホーター     ホーター     ホーター     ホーター     ホーター     ホーター     ホーター     ホーター     ホーター     ホーター     ホー     ホーター     ホーター     ホーター     ホーター     ホーター     ホーター     ホーター     ホーター     ホーター     ホーター     ホー     ホーター     ホーター     ホーター     ホーター     ホーター     ホーター     ホーター     ホーター     ホーター     ホーター     ホーター     ホーター     ホー     ホーター     ホーター     ホー     ホーター     ホーター     ホーター     ホーター     ホーター     ホーター     ホーター     ホーター     ホーター     ホーター     ホーター     ホーター     ホーター     ホーター     ホーター     ホーター     ホーター     ホーター     ホー     ホーター     ホーター     ホーター     ホーター     ホーター     ホーター     ホーター     ホーター     ホーター     ホーター     ホーター     ホーター     ホーター     ホーター     ホーター     ホーター     ホーター     ホー     ホーター     ホーター     ホーター     ホーター     ホーター     ホーター     ホーター     ホーター     ホーター     ホーター     ホーター     ホーター     ホーター     ホーター     ホーター     ホーター     ホーター     ホー     ホーター     ホーター | ▲ ニークベースの登録   |             |                  |            |                                      |
| 申請用画面            |                                                                                                    |               |             | 書 データベース(        | D設定        | □□□□□□□□□□□□□□□□□□□□□□□□□□□□□□□□□□□□ |
| スマートフォン<br>申請用画面 | 申請画血<br>▼スマートフォンから申請する                                                                                                    | * データベース設定    |             |                  |            |                                      |
|                  |                                                                                                    |               |             |                  | 7 13+ 1434 |                                      |
| 追記用画面            | ■ 申請画面                                                                                                    |               | ▲大石 学さんがロック | 中です。             |            |                                      |
|                  | <ul> <li>● 全てを選択 □ 選択を削除</li> </ul>                                                                                                    | ₩ 一覧表示画面設定    | データベース名     | 社外研修受講申請書        | :          |                                      |
|                  | 審議・回覧中に追記を行う場合は、追記用画面を選択してください。追記時に選択                                                                                                    | <⊥⊿ ※表示編集画面設定 | アクセス権限情報    | 会社               | 設定範囲       | 権限                                   |
|                  |                                                                                                    | ♣ 絞り込み条件設定    |             | フレンド商事           | 社員 (大石 学)  | データベース管理者                            |
|                  |                                                                                                    | ₩ 集計表示設定      |             | 全会社              |            | 参照可                                  |
|                  |                                                                                                    | ※ スマートフォン設定   | 備考          |                  |            |                                      |
|                  |                                                                                                    | · 一覧表示画面設定    | 説明          |                  |            |                                      |
|                  |                                                                                                    | ・表示編集画面設定     | 明細行有無       | 無し               |            |                                      |
|                  |                                                                                                    | 秦 その他設定       | スマートフォン     | ,<br>使用する        |            |                                      |
|                  |                                                                                                    | ・外部DB参照定義     | 使用有無        |                  |            |                                      |
|                  |                                                                                                    | ・連動項目設定       | 便用区分        | 仮運用              |            |                                      |
|                  |                                                                                                    | • 通知設定        | フォルダ名       | 社内諸申請            |            |                                      |
|                  |                                                                                                    | . 揭作制阻設定      | 最終更新者       | ▲大石 学            |            |                                      |
|                  |                                                                                                    | * 採作的收藏人      | 最終更新日時      | 2019/09/07 (土) 1 | 1:56       |                                      |
|                  |                                                                                                    | • 外前連携設定      |             | 运 佳 · □          | 54284      |                                      |
|                  |                                                                                                    |               |             |                  | / 月平林本     |                                      |

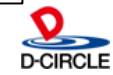

# 1. 機能強化(内容表示画面の横スワイプ) O POWER EGG 3.0

一覧画面から内容表示画面に遷移、横スワイプを行うと前/次データが表示されます ※社内メール、伝言メモ、ワークフロー承認についてはVer3.0cサービスリリース3で提供済です

| 2019/9/4 (水)                                    | + | ← ♠                       | 内容表示                  |           | : ← ♠                | P           | 內容表示               | :         | ← ♠                            | 内容表示              |      |
|-------------------------------------------------|---|---------------------------|-----------------------|-----------|----------------------|-------------|--------------------|-----------|--------------------------------|-------------------|------|
| 会議 <b>)営業部会</b><br>9:00 - 10:00<br>第3会議室        |   | 本文<br>日時                  | ) <u>9.00 -</u> 10.00 | אכאב<br>0 | 日時                   | 本文          | אכאב<br>00 - 12:00 |           | 本文<br>日時<br>2019/9/4 (         | (<br>(7k) 17.00 - | イイメロ |
| <b>訪問)関西商事 田中部長</b><br>10:00 - 12:00            |   | 2013/3/4 (小<br>予定区分<br>会議 | 9.00 - 10.00          | 0         | 2019/9<br>予定区分<br>訪問 | 4 (八) 10.   | .00 - 12.00        |           | 2019/9/4(<br>2019/9/6(<br>予定区分 | (金) 12:00         |      |
| <b>出張)東日本支社(研修)</b><br>17:00 - 9/6 (金) 12:00    |   | 件名<br>営業部会                |                       |           | 件名関西商事               | 4 田中部長      |                    |           | 出張<br><sup>件名</sup>            |                   |      |
| 2019/9/5 (木)                                    | + | 顧客                        |                       |           | 顧客                   |             |                    |           | 東日本支社                          | (研修)              |      |
| 出張) <b>東日本支社(研修)</b><br>9/4 (水) – 9/6 (金) 12:00 |   | 内容                        |                       | . г       | 内容                   |             |                    |           |                                |                   |      |
| 2019/9/6 (金)                                    | + | 第3会議室                     |                       |           | 公開/非分                | 川           |                    |           | 場所                             |                   |      |
| 出張) <b>東日本支社(研修)</b><br>9/4 (水) 17:00 - 12:00   |   | 公開/非公開<br>公開              |                       |           | 公開                   | <b>C</b> 11 |                    |           | 公開/非公開<br><b>公開</b>            |                   |      |
| 2019/9/7 (土)                                    | + | 添付ファイル                    |                       | <         |                      |             |                    | $\langle$ | アイル                            |                   |      |
|                                                 |   | 施設 登録者                    |                       |           | 登録者                  | -           |                    |           | 施設                             |                   |      |
|                                                 |   | 今岡修三                      |                       |           | 今 尚 修<br>予約日時        | : <u> </u>  |                    |           | 今岡 修三                          |                   |      |

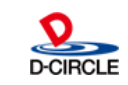

### 1. 機能強化(タップ数の削減)

スケジュールの参加回答、社内メールの確認、ワークフロー承認について、画面上にボ タンを表示し、処理が完了するまでのタップを削減しました

※ワークフロー承認については、Ver3.0cサービスリリース1で提供済です

| ← 合內容表示 :                          | チ 🔒 🛛 受信箱 🛛 🗄 🖴                              | ← 合 起案内容 :                        |
|------------------------------------|----------------------------------------------|-----------------------------------|
| <b>געב לא</b>                      | אכאר <b>דע</b>                               | <b>גע⊂ גע</b>                     |
| 参加 <b>コメント</b><br>コメントを入力してください。   | 確認                                           | <b>パスワード</b><br>パスワードを入力してください。   |
|                                    | 明野商事 与信限度額 増額の申請を<br>行ってください                 | 承認 否認 差戻し                         |
|                                    | ⊠16口時<br>2018/10/26 (金) 14:40<br>洋信考         | なつかし食品株式会社 与信限度額<br>の設定(30,000千円) |
| 2019/9/7 (土) 13:00 - 14:00<br>予定区分 | 土井 勤                                         | 与信稟議申請                            |
| <b>訪問</b><br>件名                    | 添付ファイル<br>携帯メール送信                            | 申請種別<br>与信稟議(拡大/20,000千円以上)       |
| 大坂商事 谷川様                           | 送信しない                                        | 申請日<br>2016/4/11 (月)              |
| 内容                                 | C c : 土井課長、内戸課長                              | 申請者<br>フレンド商事)首都圏第一営業課)大木 明       |
| 場所                                 | ごくろうさまです。<br>佐田です。                           | 申請番号<br>与信-4-0001                 |
| 公開/非公開<br>公開                       | 明野商事ですが、今回の大型物件の受注に対<br>して与信限度額を増額する必要があります。 | 状況<br>審議中                         |

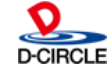

POWER EGG 3.0

スマートフォン版

## 1. 機能強化(SAML2.0認証)

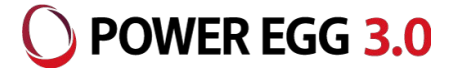

#### <連携概念図>

■ SAML2.0連携モデル

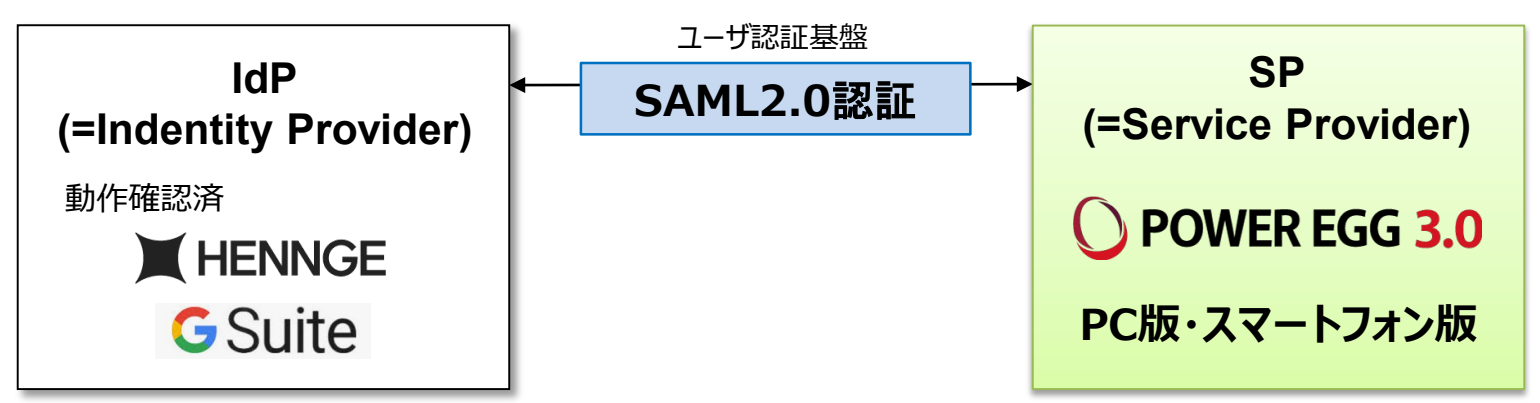

- ※ IdPについては、SAMLに関する以下の内容に対応しているIdPが利用可能です。
  - ・SAML バージョン : 2.0
  - ・SAML Bindings : リクエスト HTTP Redirect Bindingsのみ対応 レスポンス HTTP POST Bindingsのみ対応

当社で検証を行っておりますのは、HENNGE One、Gsuiteとなります。

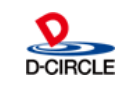

## 1. 機能強化(SAML2.0認証)

#### <認証の流れ>

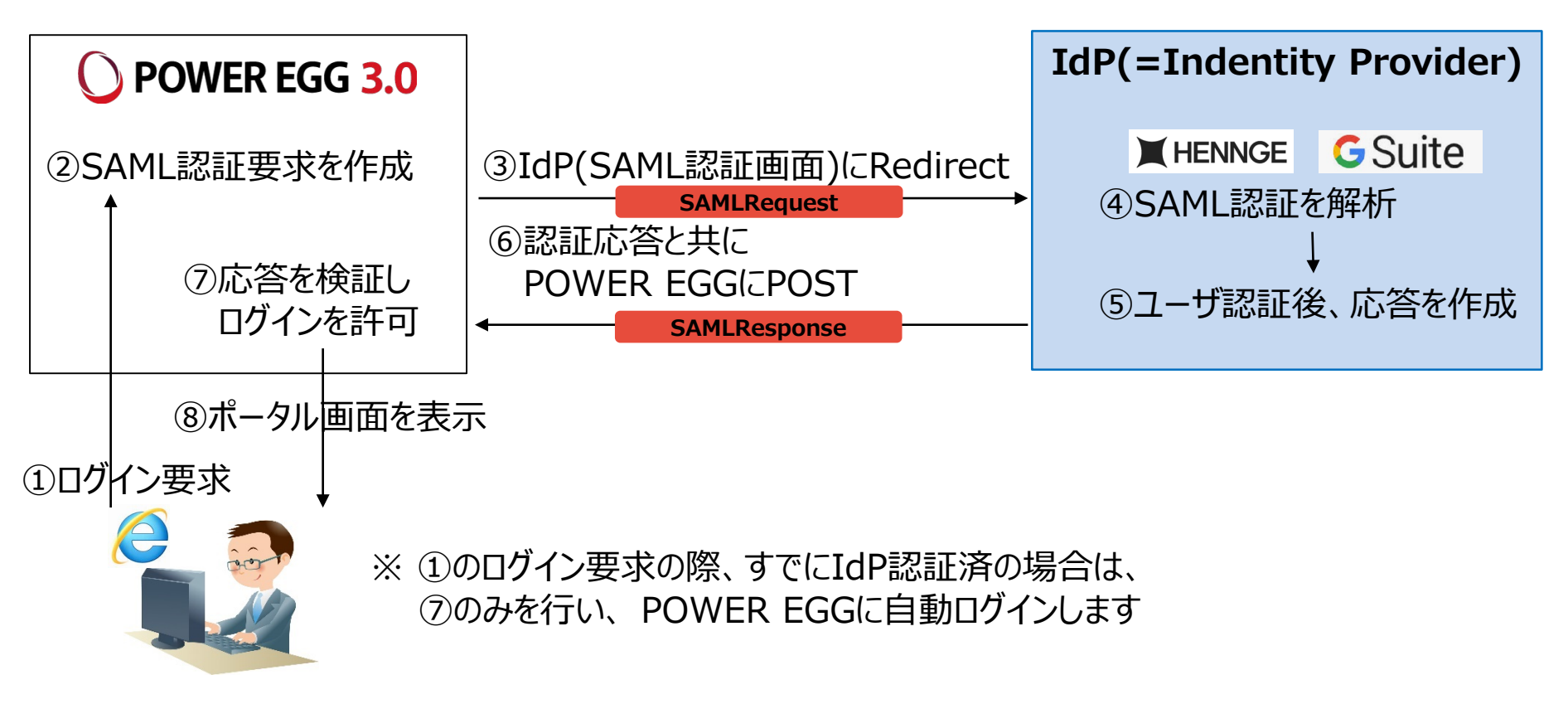

・認証には、IdP側のアカウントを利用します(HENNGE One:ログインID、Gsuite:メールアドレス)
 ・IdP側のログインIDをPOWER EGGの社員情報の「メモ1」に設定します

・ユーザー等のIdPとの連携機能はありませんので、POWER EGGの組織情報(社員、部門等)は事前に POWER EGG側に登録しておく必要があります。

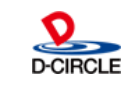

POWER EGG 3.0

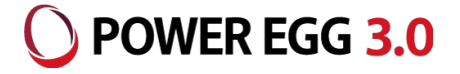

#### <ログインの流れ>

SAML認証用のURLから、POWER EGGにログインする場合は以下の流れとなります。

①POWER EGGのSAML認証用のURLにアクセス

【SAML認証用URL】 PC用:http(s)://(サーバー名):(ポート)/pe4j/samlLogin スマートフォン版:

http(s)://(サーバー名):(ポート)/pe4x/?saml#/login

②IdPのログイン画面にリダイレクト例. HENNGE One、GSuiteのログイン画面を表示

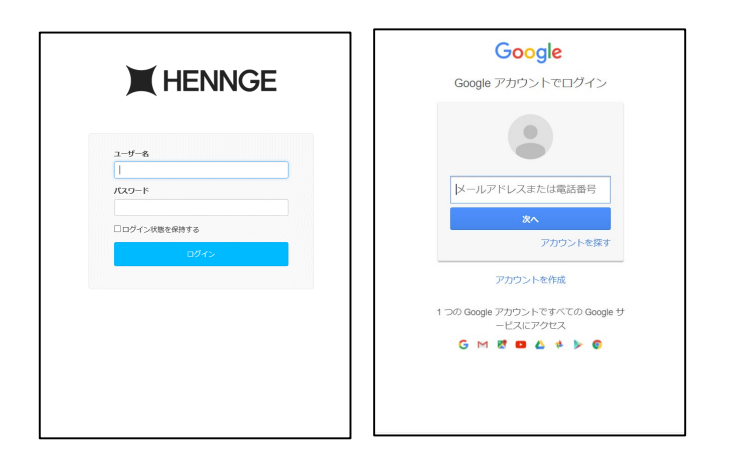

#### ③ログイン後、ナビビューを表示

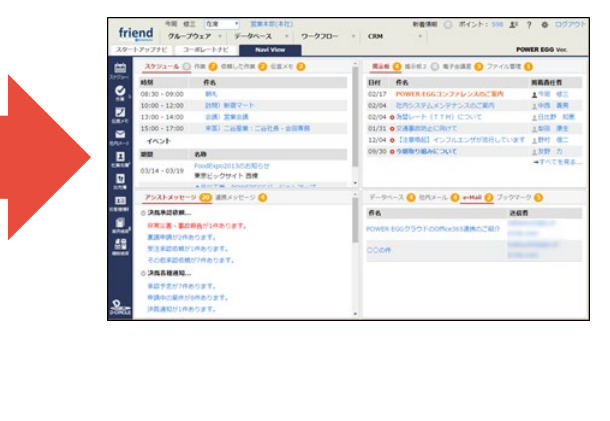

| # <b>1</b> ,                       | ナビ              | G 🗳                                                |                    |                    |  |  |  |  |
|------------------------------------|-----------------|----------------------------------------------------|--------------------|--------------------|--|--|--|--|
|                                    | fra:            | 健康<br>健康<br>健康<br>健康<br>健康<br>健康<br>健康<br>健康<br>健康 | <b>()</b><br>建示板 2 | <b>東日</b><br>電子会議室 |  |  |  |  |
| <b>()</b><br>アシストメッセ 連携メッセージ<br>ージ | <b>5-9</b> %-2  | <b>ビ</b> 肉メール                                      | Ju07-0             |                    |  |  |  |  |
|                                    |                 |                                                    |                    | $\uparrow$         |  |  |  |  |
| 決裁各種通知                             |                 |                                                    |                    |                    |  |  |  |  |
| 承認予定が40件あり                         | )ます。            |                                                    |                    |                    |  |  |  |  |
| 申請中の案件が91件                         | 申請中の案件が91件あります。 |                                                    |                    |                    |  |  |  |  |
| 決裁通知が3件あり                          | 決裁通知が3件あります。    |                                                    |                    |                    |  |  |  |  |
| 差戻し通知が9件あります。                      |                 |                                                    |                    |                    |  |  |  |  |
| 否認通知が4件あります。                       |                 |                                                    |                    |                    |  |  |  |  |
| コメント通知が6件る                         | あります。           |                                                    |                    |                    |  |  |  |  |

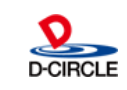

### 2. 動作環境について

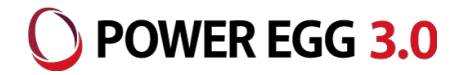

### ■ クライアントPC動作環境

| OS                    | Windows10 | Windows 8/8.1 | Windows7 | Mac OS X ※1 |
|-----------------------|-----------|---------------|----------|-------------|
| POWER EGG Ver3.0cサポート | 0         | 0             | 0        | 0           |
| PCリマインダー              | ○ ※2      | ○ ※2          | ○ ※2     | ×           |
| 組織図アプリ※3              | ○ ※2      | ○ ※2          | ○ ※2     | ×           |

| ブラウザ                  | Edge       | IE11       | Firefox    | Chrome     | Safari     |
|-----------------------|------------|------------|------------|------------|------------|
| POWER EGG Ver3.0cサポート | $\bigcirc$ | ○ ※4       | ○ ※5       | ○ ※5       | ○ ※5※6     |
| リッチテキスト画像埋め込み/表示      | $\bigcirc$ | $\bigcirc$ | $\bigcirc$ | $\bigcirc$ | $\bigcirc$ |
| HTML5対応ファイル添付機能       | $\bigcirc$ | $\bigcirc$ | $\bigcirc$ | $\bigcirc$ | $\bigcirc$ |

推奨解像度

1280×800以上(WXGA)

#### 留意事項

※1:10.4以上、対応ブラウザは Safari となります

#### ※2:JRE8が必要

- ※3:ブラウザ埋め込み型のJavaアプレット形式からクライアント起動型のJava Web Start形式(PCリマインダーと同じ)になります
- ※4: Windows8/8.1の場合、デスクトップUIのInternet Explorerのみサポート
- ※5: Firefox /Chrome/Safariは、開発元がサポートするバージョン(最新安定版)のみサポート
- ※6:サポートするOSは、MacOS Xのみとなります

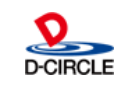

### 2. 動作環境について

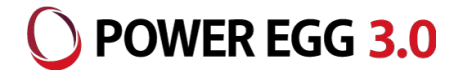

#### ■ スマートフォン 動作環境

| 環境 ※1    | Apple iPhone | Androidスマートフォン ※ 2 | Apple iPad %3 | Android タブレット※2 |
|----------|--------------|--------------------|---------------|-----------------|
| スマートフォン版 | 0            | 0                  | 0             | 0               |
| リマインダー   | 0            | 0                  | 0             | 0               |
| PC版動作 ※4 | ×            | ×                  | 0             | 0               |

#### 留意事項

※1:全てのスマートフォン・タブレットでの動作検証は行っていない為、機種によっては正常に動作しない場合があります。

※2: ブラウザはGoogle Chromeが対象です。

※3:ブラウザはSafariが対象です。

※4:一部に動作制限があります。詳細は、弊社ホームページの動作環境を参照してください。

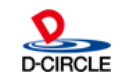

## 3. 機能每強化内容(1)

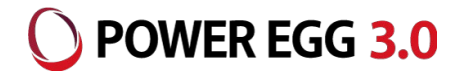

| 機能                       | 機能強化内容                                                                                                    |
|--------------------------|----------------------------------------------------------------------------------------------------|
| ナビビュー(4分割)<br>[スマートフォン版] | (1)アイコンタップにより新着・未処理のデータ一覧を表示 [3.1C-1] ※p.5~6参照<br>(2)データー覧を横スワイプでの表示切り替えを行う [3.1C-1] ※p.7参照<br>(3)縮小表示でアイコンを表示する [3.1C-1] ※p.8参照 |
| スケジュール<br>[スマートフォン版]     | (1)横スワイプで次のレコードに遷移できるようにする [3.1E-1] ※p.22参照<br>(2)「参加」「不参加」「保留」ボタンを内容表示画面に表示する [3.1E-5] ※p.23参照                                  |
| 施設予約<br>[スマートフォン版]       | (1)横スワイプで次のレコードに遷移できるようにする [3.1E-1] ※p.22参照                                                                                      |
| 掲示板<br>[スマートフォン版]        | (1)横スワイプで次のレコードに遷移できるようにする [3.1E-1] ※p.22参照                                                                                      |

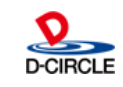

### 3. 機能每強化内容(2)

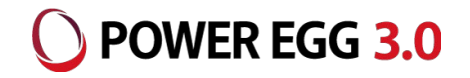

| 機能         | 機能強化内容                                      |  |
|------------|---------------------------------------------|--|
| 電子会議室      | (1)投稿文書一覧画面に「新規登録」ボタンを表示する                  |  |
| [スマートフォン版] | (2)内容表示画面の先頭に件名を表示する [3.1B-8]               |  |
|            | (3)横スワイプで次のレコードに遷移できるようにする [3.1E-1] ※p.22参照 |  |

#### <投稿文書一覧>

#### <内容表示画面>

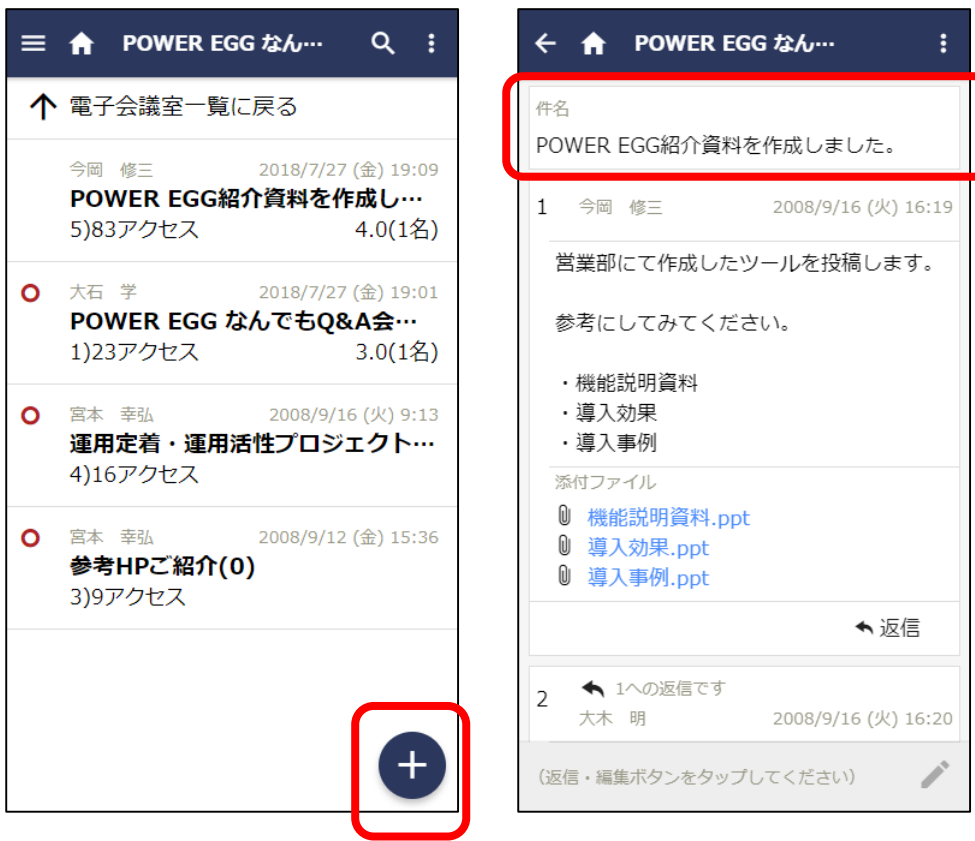

## 3. 機能每強化内容(3)

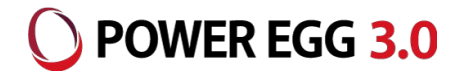

| 機能                  | 機能強化内容                                                                                                    |
|---------------------|----------------------------------------------------------------------------------------------------|
| 作業<br>[スマートフォン版]    | (1)横スワイプで次のレコードに遷移できるようにする [3.1E-1] ※p.22参照                                                                                      |
| 伝言メモ<br>[スマートフォン版]  | (1)送信伝言メモー覧で確認済み人数だけでなく総人数も確認できるようにする [3.1B-3]<br>(2)横スワイプで次のレコードに遷移できるようにする [3.1E-1] ※Ver3.0cSR3で対応済                            |
| 社内メール<br>[スマートフォン版] | (1)宛先追加時エラーメッセージ文言を変更 [3.1B-7]<br>(2)横スワイプで次のレコードに遷移できるようにする [3.1E-1] ※Ver3.0cSR3で対応済<br>(3)「確認」ボタンを内容表示画面に表示する [3.1E-5] ※p.23参照 |

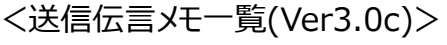

<送信伝言メモ一覧(Ver3.1c)>

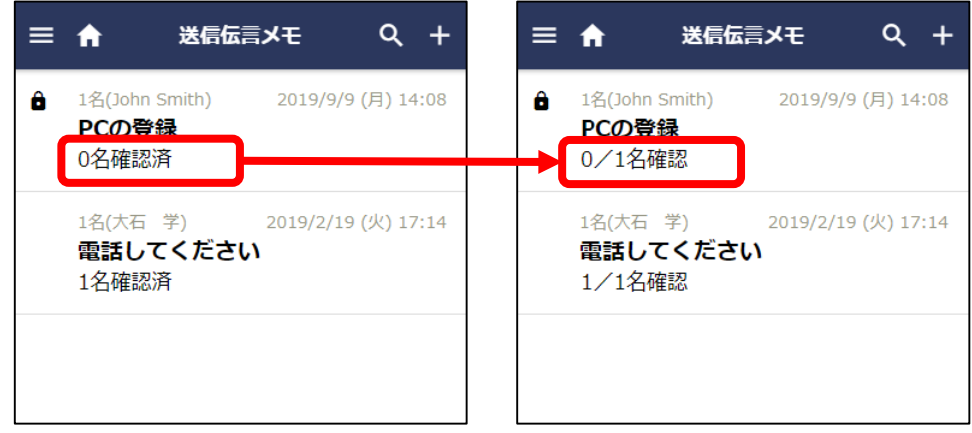

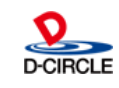

## 3. 機能每強化内容(4)

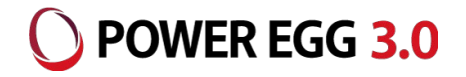

| 機能                   | 機能強化内容                                                                                                    |
|----------------------|----------------------------------------------------------------------------------------------------|
| ワークフロー<br>[スマートフォン版] | <ul> <li>(1)案件一覧のデフォルト表示期間を1ヵ月から1年に変更する [3.1B-6]</li> <li>(2)横スワイプで次の案件に遷移できるようにする [3.1E-1]※p.22参照 ※Ver3.0cSR3で対応済</li> <li>(3)「承認」「決裁」「後閲」等のボタンを内容表示画面に表示する [3.1E-5] ※p.23参照 ※Ver3.0cSR1で対応済</li> <li>(4)「審議中」「回覧中」の案件について、内容表示画面を表示した時点の承認状況から「承認」「決裁」「確認」等のボタンを表示するように制御する [3.1E-3]</li> </ul> |
| ファイル管理<br>[スマートフォン版] | (1)横スワイプで次のレコードに遷移できるようにする [3.1E-1] ※p.22参照                                                                                                    |

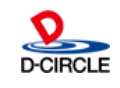

## 3. 機能每強化内容(5)

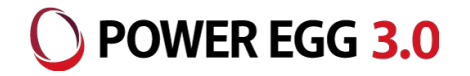

| 機能                 | 機能強化内容                                            |
|--------------------|---------------------------------------------------|
| Webデータベース<br>[PC版] | (1)データベース設定でロックしていない状態でも「レコード一覧」ボタンを表示する [3.1E-8] |

#### <データベース設定(ロック状態)> ※Ver3.0cと同じです

| データベースの登録  |              |             |                     | ■システム管理              |
|------------|--------------|-------------|---------------------|----------------------|
| < >        | ■PC管理台帳 データ  | 7ベースの設定     |                     |                      |
| * データベース設定 | ← 戻る 🌶       | 編 集 その他の操作▼ | →明細行設定 レコード一覧 ロック解除 |                      |
| 券 フィールド設定  | ▲大石 学さんがロックロ | やです。        |                     |                      |
| ♣ 一覧表示画面設定 | データベース名      | PC管理台帳      |                     |                      |
| ₩ 表示編集画面設定 |              |             |                     |                      |
|            | アクセス権限情報     | 会社          | 設定範囲                | 権限                   |
| ₩ 絞り込み条件設定 |              | フレンド商事      | 社員 (大石 学)           | データベース管理者            |
| 券 集計表示設定   |              | フレンド商事      | 部門(総務部)             | 参照・レコード削除・CSV出<br>力可 |

#### <データベース設定(ロックしていない状態)> ※「レコード一覧」ボタンが表示されます

| データベースの登録           |             |           |           | ●システム管理              |
|---------------------|-------------|-----------|-----------|----------------------|
| < >                 | ■PC管理台帳 データ | タベースの設定   |           |                      |
| * データベース設定          | ← 戻る レコ     | コード一覧 ロック |           |                      |
| ♣ フィールド設定           |             |           |           |                      |
| ♣ 一覧表示画面設定          | テーダベース名     | PC官埋台帳    |           |                      |
| * 主二结 <b>生</b> 玉云讥字 | アクセス権限情報    | 会社        | 設定範囲      | 権限                   |
| 常 衣示福美回回設足          |             | フレンド商事    | 社員 (大石 学) | データベース管理者            |
| ※ 絞り込み条件設定          |             | フレンド商事    | 部門(総務部)   | 参照・レコード削除・CSV出<br>力可 |
| 券 集計表示設定            |             | 全会社       |           | 参照可                  |

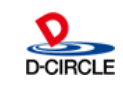

## 3. 機能每強化内容(6)

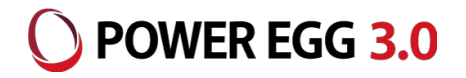

| 機能                      | 機能強化内容                                                                                                    |
|-------------------------|----------------------------------------------------------------------------------------------------|
| Webデータベース<br>[スマートフォン版] | (1)レコードの登録・編集を可能とする [3.1A-1] ※p.9~10,12参照<br>(2)WebDB間連携項目の連携先情報を表示可能とする [3.1A-3] ※p.11参照<br>(3)データベース一覧画面に「更新チェック中」のアイコンを表示する<br>(4)横スワイプで次のレコードに遷移できるようにする [3.1E-1] ※p.22参照 |
| CRMデータベース<br>[スマートフォン版] | (1)レコードの登録・編集を可能とする [3.1A-1] ※p.9~10,12参照<br>(2)WebDB間連携項目の連携先情報を表示可能とする [3.1A-3] ※p.11参照<br>(3)横スワイプで次のレコードに遷移できるようにする [3.1E-1] ※p.22参照                                      |
| 汎用申請<br>[スマートフォン版]      | (1)スマートフォンからの申請を可能とする [3.1A-4] ※p.13~15参照<br>(2)汎用申請DBの内容表示画面で横スワイプで次のレコードに遷移できるようにする [3.1E-1] ※p.22参照                                                                        |
| リマインダー<br>[iPhone/iPad] | (1)リマインダーからの起動ブラウザを「SFSafariViewController」から「Safari」に変更する ※Ver3.0c含む<br>(2)Xcodeのバージョンを「XCode10」にする                                                                          |
| システム管理<br>[PC版]         | (1)汎用申請データベースの登録でスマートフォン版の申請画面の作成をカンタンに行えるようにする [3.1A-5]<br>※p.16~20参照<br>(2)申請事項の登録時に汎用申請データベースの設定情報を照会・変更できるようにする[3.1A-5] ※p.21参照                                           |
| その他・共通<br>[PC版]         | (1)SAML2.0認証対応 [3.1E-7] ※p.26参照                                                                                                    |
| その他・共通<br>[スマートフォン版]    | (1)ブラウザのリロードが行われた場合、ナビビューに遷移し画面操作を継続可能にする [3.1B-1]<br>(2)パラメタを改ざんにより、権限のないデータを参照/更新できてしまう脆弱性への対応 [3.1D-1]<br>(3)社員名簿検索の内容表示画面で横スワイプで次のレコードに遷移できるようにする [3.1E-1] ※p.22参照        |

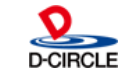

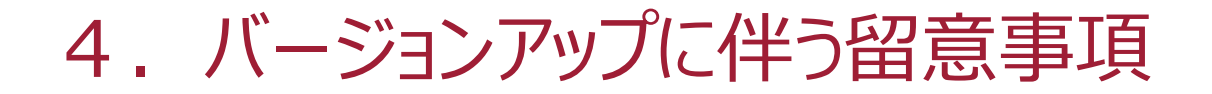

- バージョンアップ後の作業
  - 1. スマートフォンメニューの追加・変更をお願いします
    - 「汎用申請」を追加
    - 「ブックマーク・閲覧履歴」を「ブックマーク」「閲覧履歴」に分割
      - →「ブックマーク・閲覧履歴」を「ブックマーク」に変更
      - →「閲覧履歴」を追加
  - 2. スマートフォン ナビビューのテーマを確認ください
    - テーマの初期値が「ライト」となりますので、「システム環境の設定」ー「テーマ設定」
       のスマートフォン四分割ナビビューの設定内容をご確認ください
       ※Ver3.0c サービスリリース適用後に設定済の場合は確認不要です
  - 3. Webデータベースのすべてのスマートフォン版の表示編集画面の権限を「参照可」に変更しております
    - Ver3.0cではWebデータベースは照会機能のみとなっていたことから権限が「参照・編集可」であってもレコード編集はできませんが、Ver3.1cよりレコード編集が可能となることから、バージョンアップ時にすべてのスマートフォン版の表示編集画面の権限を「参照可」に変更しております バージョンアップ後にデータベース管理者にて権限の見直しを行ってください

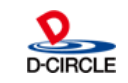

() POWER EGG 3.0

### 4. バージョンアップに伴う留意事項

- バージョンアップ後の作業
  - 4. 組織図エディタを入れ替えてください
    - バージョンアップ前にクライアント端末にインストールしていた組織図エディタをアンイ ンストールした上で、再度、POWER EGG からダウンロードして、インストールを 行ってください
  - 5. バッチクライアントを入れ替えてください
    - バージョンアップ前から利用していたバッチクライアントのjarファイルを、POWER EGGから新しいjarファイルをダウンロードして置き換えてください ※「バッチクライアント」とは、マスターインポートユーティリティ、 Webデータベースの出力・取込み、汎用申請データの出力・取込み、 アシストメッセージ牛成におけるバッチ処理機能のことを指します

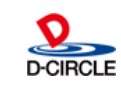

() POWER EGG 3.0

## 5. 不具合対応内容(1)

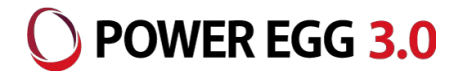

| 機能     | 不具合内容                                                                                                    |
|--------|----------------------------------------------------------------------------------------------------|
| ポータル   | ・アクションメニューから起動した処理を操作すると、NaviViewのメニュー領域が一部欠ける場合がある(#29353)                                                                                                    |
| スケジュール | ・スケジュール登録画面で不要な横スクロールバーが表示される場合がある(#27319)<br>・参加者追加で追加した参加者を削除しても、コメント登録でコメント通知が出続ける(#27933)<br>・参加者追加で同じ社員が重複して登録される場合がある (#28896)                                                                                                    |
| 作業     | ・作業内容表示のメモ登録・完了確認時にデータが更新されていたときに未読アイコンやメッセージが表示されない。<br>(#26803)                                                                                                    |
| 伝言メモ   | ・リバースプロキシを使用している場合、伝言メモで携帯に送信されるメールから受信確認できないことがある<br>(#29347)                                                                                                    |
| 社内メール  | <ul> <li>・未読メール一覧の見出し行のリンク、「&lt;前」「次&gt;リンクをクリックする時、左ペインの未読バッジの件数と一覧に表示される件数が一致しない場合がある(#25540)</li> <li>・添付ファイル追加時や全員に返信時に社内メールの表示に時間がかかる場合がある(#29096)</li> <li>・ブックマークから転送元メールを表示して社内メール一覧に遷移するとNullPointerExceptionが発生する(#27664)</li> </ul> |
| ワークフロー | ・保留状態で代理申請の案件をルート変更すると申請者のみの不正なルートになる(#29240)<br>・複数の同報ルートの間にグループ審議などがありルート確定時に同報ルートが連続した場合、次の承認者に回ら<br>ない場合がある(#28761)<br>・代行依頼の設定画面で登録時にエラーが発生する(#27087)<br>・コメント通知一覧取得に時間がかかる(#29336)<br>・関連情報URLから開いたときに代行者でないのに代行アイコンが表示される場合がある(#27200)  |
| ファイル管理 | ・登録済みのコメントがあるファイルは、そのフォルダのコメント許可の設定に関わらず表示するように変更(#28780)                                                                                                    |

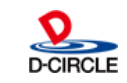

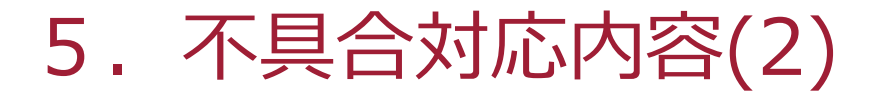

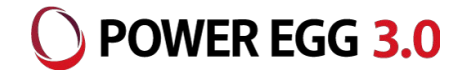

| 機能        | 不具合内容                                                                                                    |
|-----------|----------------------------------------------------------------------------------------------------|
| データベース共通  | <ul> <li>・参照コード入力形式の最大桁数が有効にならない(#27416)</li> <li>・数値項目と時間量項目について、レイアウト配置で使用区分=表示用と設定した場合に自動計算対象になって<br/>いない(#28730)</li> <li>・時間量計算、自動計算項目に不正な値が入力された場合に0値として計算されるようにする(#28272)</li> <li>・親と明細行に添付ファイルまたは画像ファイル添付がある場合、CSV出力時にNumberFormatExceptionが発<br/>生する場合がある(#29390)</li> <li>・データベース通知一覧の並び順が常に一致するように改善(#28142)</li> <li>・一覧表示画面設定 選択済み項目の「レイアウトを編集」コマンドリンクのマウスカーソルが正しくない(#28832)</li> <li>・表示編集画面の設定画面において表示項目制御の条件指定ブロックの行間が詰まっている(#28901)</li> <li>・表示編集画面登録のレイアウト編集ボタンを押してから編集画面が起動するのに時間がかかる(#27649)</li> <li>・表示編集画面レイアウト設定ダイアログの「表示編集画面」項目の幅について、見た目が崩れることがある<br/>(#28395)</li> <li>・スマートフォン表示編集レイアウト編集で装飾項目の更新値に誤りがある(#28133)</li> <li>・通知条件に存在しない会社、部門、社員のいずれかが条件として指定された定義を取り込む際に例外エラーが発<br/>生する(#28645)</li> </ul> |
| Webデータベース | ・空白文字だけの選択肢をスタンプボタンとして表示しないようにする(#28372)<br>・キーワード検索実行後に「キーワード」入力欄のカーソルが外れる(#29324)<br>・「レコードの全削除」コマンドボタンが表示されない場合がある(#29189)<br>・社員名簿の処理権限が無い場合、ブックマークからWebデータベース一覧画面を開いた際に、「指定されたフォル<br>ダを参照する権限がありません」と表示される(#29346)                                                                                                    |
| 汎用申請      | <ul> <li>・汎用申請のユーザライセンスを保有していないユーザが取下げ/差戻しされた申請案件の編集・申請ができてしまう<br/>(#27171)</li> <li>・特定部門配下の表示項目制御が設定されている汎用申請データベースで申請したときにデータが正しく登録されない(#29442)</li> <li>・添付ファイル項目が表示編集画面に配置されている場合、汎用申請の標準の添付ファイル項目を[使用しない]と設定しても、ファイル管理連携後のPDFに汎用申請の標準の添付ファイル項目が表示される(#27317)</li> <li>・申請事項登録でルート判定項目が正しく表示されない場合がある(#29103)</li> </ul>                                                                                                    |

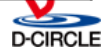

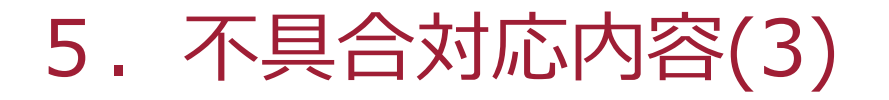

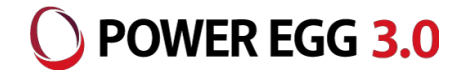

| 機能      | 不具合内容                                                                                                    |
|---------|----------------------------------------------------------------------------------------------------|
| CRM     | ・お客様情報の担当者所属情報の登録確認画面で[キャンセル]BTを押下すると「顧客情報が削除されています。<br>(PersonID=)」となる(#27478)                                                                                                    |
| スマートフォン | <ul> <li>・iOSで長押しタップしても文字列選択モードにならない(#27616)</li> <li>・iOSのブラウザでスケジュールの1ヵ月画面でメニューアイコンをタップした場合に、「今日」アイコンがタップできてしまう(#28988)</li> <li>・社員選択の「検索」タブで「部門」条件が無視される(#29337)</li> <li>・ナビビューの在籍状況の○の色が変わらない(#29626)</li> <li>・内容表示のコメントタブの画面にコメント入力欄が表示されている状態で他画面に遷移し戻った場合、コメント入力欄の一部が隠れて表示される(#29363)</li> <li>・非公開スケジュールをスケジュール参加者が照会したときにはPC版と同様に「予定あり」と表示する(#29013)</li> <li>・予定区分を表示しない設定をしても一覧表示時に予定区分が表示される(#29237)</li> <li>・非公開の施設予約の件名の表現を「予定有」に変更(#29018)</li> <li>・施設予約の設定で「予約者名で表示する」と設定しても、表示件名が施設予約の件名で表示される(#29057)</li> <li>・作業を参照作成したとき顧客項目をクリアしても「顧客項目にアクセス権限がありません」というエラーが表示される(#29017)</li> <li>・社内メールの一覧を表示するときに数秒間空白の画面が表示される場合がある(#28994)</li> <li>・更新をチェックする・しないの操作が汎用申請データベースでも実行できてしまう(#29530)</li> <li>・取下げ、差戻などにより再申請を行った申請を、案件検索・決裁画面から表示し履歴表示を変更すると、下スクロールができない(#29622)</li> </ul> |
| リマインダー  | ・iPhoneリマインダーで最後の新着情報を確認済みにした後「完了」をタップするとアプリが落ちる(#28215)                                                                                                    |

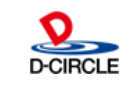

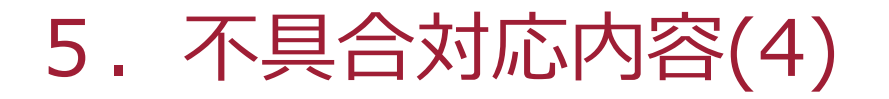

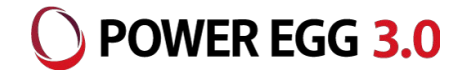

| 機能                   | 不具合内容                                                                                                    |
|----------------------|----------------------------------------------------------------------------------------------------|
| システム管理               | ・申請様式の内容表示画面下部にある会社を変更しても「案件参照権限」が切り替わらない (#28378)<br>・申請事項登録 申請事項編集モードで遷移した場合、削除ボタン押下時の削除確認メッセージが表示されてい<br>ない(#29100)<br>・スマートフォン版でメニュー起動した場合のログが出力されない(#29282)<br>・社員アイコンメニューの起動ログにIPアドレスが記録されない/操作した社員が誤って記録される(#29446)                                                                                                    |
| その他・共通               | <ul> <li>・社員選択部品のサジェスト表示で社員候補の会社の並び順を会社表示順の昇順に修正(#26072)</li> <li>・ユーザで複数端末でブックマークフォルダ削除と削除したフォルダにブックマーク追加を行うとエラーメッセージが表示されない(#25607)</li> <li>・ウィンドウサイズの横幅をを小さくした状態からPopup画面を開き、その状態でウィンドウサイズの横幅を大きくすると親画面の右側にグレーアウトしていない部分ができる(#27857)</li> <li>・セッション管理不備の脆弱性への対応(#28720)</li> <li>・アクセス制限不備の脆弱性への対応(#28721)</li> <li>・Symfoware12.1の場合、getDB30GetLogを実行すると「The registry key does not exist.」が2回出力される(#29591)</li> <li>・ログ収集ツールでインストールログも採取するようにする(#29083)</li> </ul> |
| マスターインポートユー<br>ティリティ | ・社員所属取り込みの際、ユーザIDに空白が含まれている場合にチェックエラーとなる(#28799)<br>・セットアップ処理で「バッチ実行用ファイルダウンロード」を選択したときに左ペインが選択状態にならない (#29359)                                                                                                    |
| SDK API、アドオン         | ・REST-APIでリクエストのContent-Typeを指定する必要が無いのにチェックしているものがある(#29101)<br>・REST-APIが返す詳細メッセージ(必須パラメタチェック)の内容が正しくない(#29464)                                                                                                    |

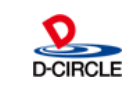

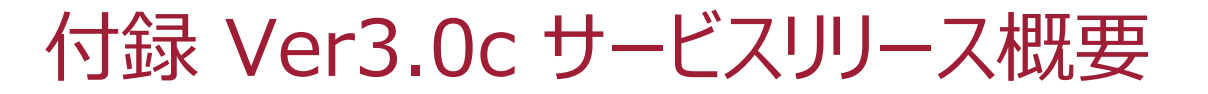

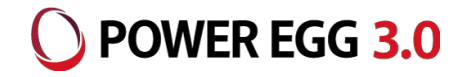

2018年9月にリリースしましたVer3.0cに対して、サービスリリース1~3として以下の 改善を行っております

詳細につきましては、「POWER EGG3.0 Ver3.0cサービスリリース3 ご紹介資料」を 参照ください

■ スマートフォンUI/UXの改善

- NaviViewの表示内容、操作性をわかりやすく改善
  - ✓ テーマとして「ライト」「ダーク」を選択可能(システム設定となります)
  - ✓ iPadなどのタブレットでの利用時に各機能アイコンを大きく表示
  - ✓ 機能アイコンタップ時の起動画面を一部見直し
  - ✓ 「ログアウト」の位置を変更
  - タップ数を少なくし、操作がカンタンになるように改善
    - ✓ NaviViewへ戻る操作
    - ✓ 承認・決裁時の操作
    - ✓ ドロップダウンの選択
    - ✓ 内容表示画面の横スワイプでの前レコード/次レコードの表示
    - ✓ スケジュールの出先・空き状況でグラフ表示のほかに一覧表示を追加

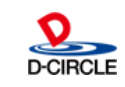

### 付録 Ver3.0c サービスリリース概要

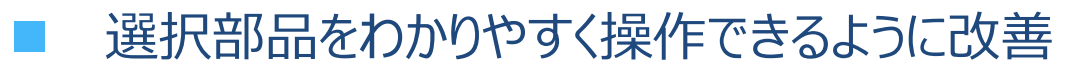

- ✓ 日付選択をカレンダーからの選択に変更
- ✓ 時刻選択について選択した値をわかりやすく
- ✓ 部門選択/社員選択/施設選択について「←」「OK」の表記を変更
- 部門選択の未選択時のガイダンス文字列を変更
- ✓ 複数社員選択の「グループ全員」選択時の操作を改善
- 内容表示画面に表示項目を追加し、情報を見やすく改善
  - ✓ 内容表示画面でのコメント有無を判別しやすく
  - ✓ スケジュール参加回答時に前日~翌日のスケジュールを追加表示
  - ✓ 電子会議室の内容表示画面に件名を追加表示
- その他のスマートフォン機能の改善
  - ✓ infoメッセージをタップで非表示とできるように改善
  - ✓ 伝言メモ登録後の遷移先画面を送信伝言メモー覧に変更
  - ✓ 個人設定のよく使う機能をメニューの上に配置
  - ✓ タイトル文字列の長いものについて短くするよう改善

() POWER EGG 3.0

付録 Ver3.0c サービスリリース概要

### ■ PC版の改善

- 「ログアウト」リンクの位置を統一
  - ✓ スタートアップナビ、コーポレートナビ、Navi Viewでリンクの位置を統一
- Oracle Java有償化対応
  - 無償Javaのサポート
    - ✓ クライアントPCで動作する部分について、無償のJava8をサポート
- 経費精算 消費税軽減税率対応
  - 軽減税率制度施行による対応
    - ✓ 標準税率と軽減税率を分けて明細登録するための対応

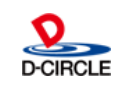

POWER EGG 3.0

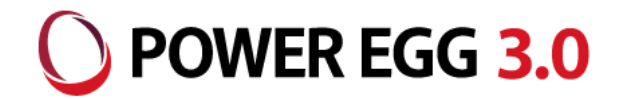

# "チーム POWER EGG"は お客様に喜んでもらうために、 「安(心) 信(頼)」できる製品・ サービスをみんなで提供し続けます!